# Val av fel språk Rego 1000

Gäller för versioner t.o.m. 1.10.0

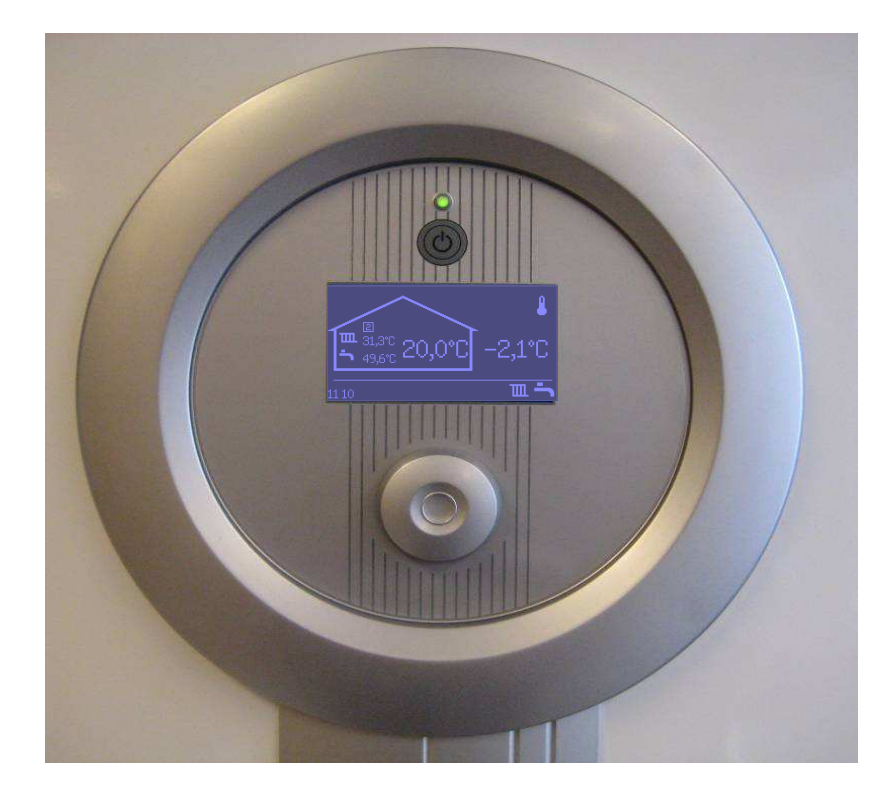

| Avsnitt:      | Sid: |
|---------------|------|
| 1. Danska     | 3    |
| 2. Tyska      | 7    |
| 3. Engelska   | 11   |
| 4. Franska    | 15   |
| 5. Italienska | 19   |
| 6. Norska     | 23   |
| 7. Polska     | 27   |
| 8. Finska     | 31   |
| 9. Estniska   | 35   |

# Avsnitt 1: Danska

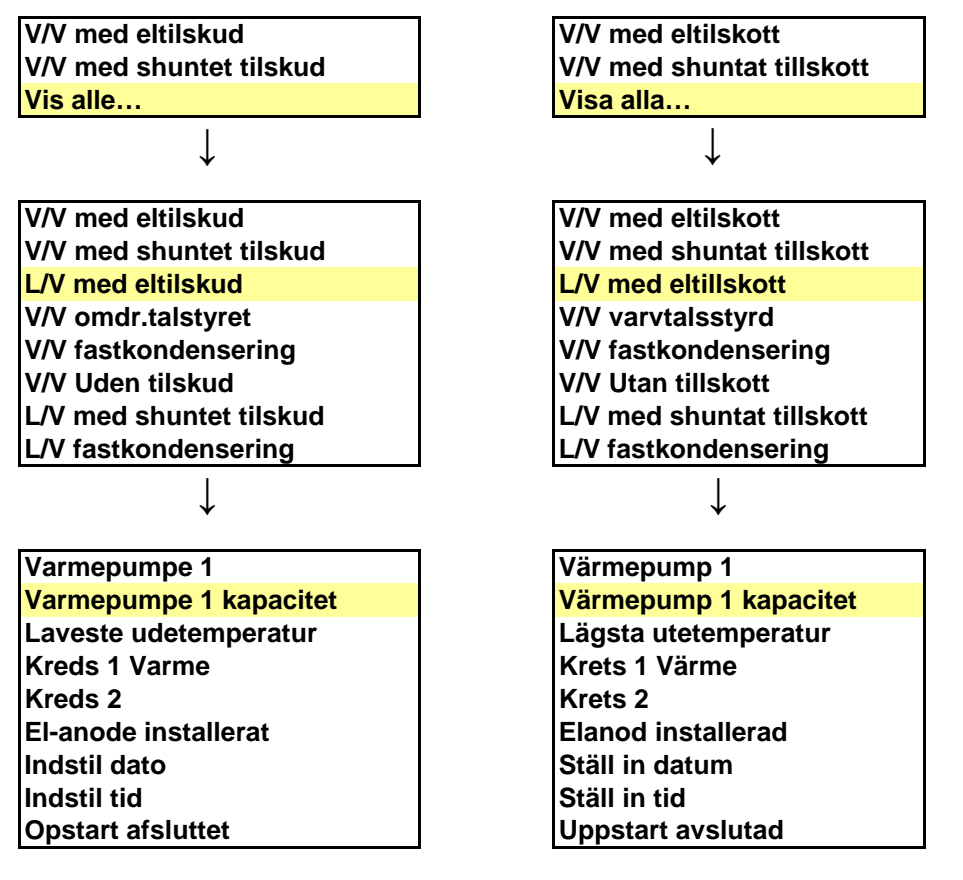

Efter ovan valda val kommer följande fönster upp, se nedan. Här väljer du storlek på utedelen.

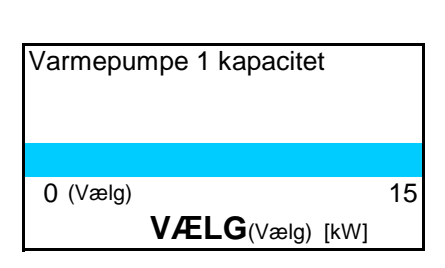

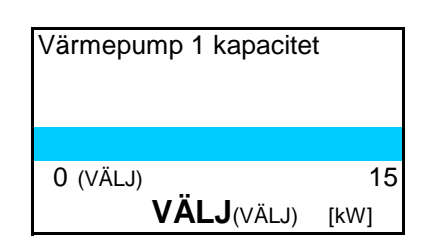

När du gjort ditt val sparas det och du hamnar åter ut i menyn. Gör nästa val.

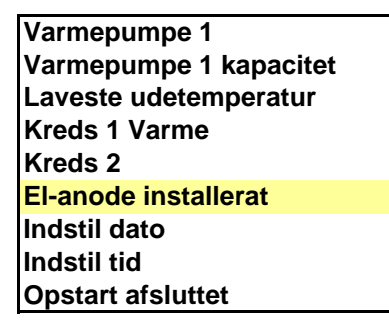

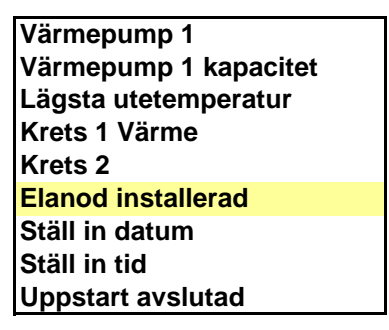

Följande ruta kommer nu upp:

| El-anode installeret | Elanod installerad |
|----------------------|--------------------|
|                      |                    |
|                      |                    |
| (Ja/Nej)             | (Ja/Nej)           |
| Ja/Nej               | Ja/Nej             |

Gör ditt val och tryck på ratten så sparas det och du hamnar i menyn igen. Gå sedan till nästa steg.

↓

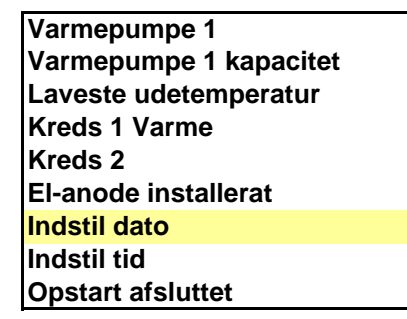

Värmepump 1 kapacitet Lägsta utetemperatur Krets 1 Värme Krets 2 Elanod installerad <mark>Ställ in datum</mark> Ställ in tid Uppstart avslutad

↓

Värmepump 1

l

Rutan du ser nedan bör nu visa sig.

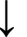

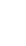

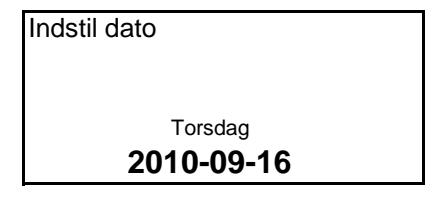

Ställ in datumet, spara och gå vidare.

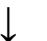

Varmepumpe 1 Varmepumpe 1 kapacitet Laveste udetemperatur Kreds 1 Varme Kreds 2 El-anode installerat Indstil dato Indstil tid Opstart afsluttet

| Ställ in datum |  |
|----------------|--|
|                |  |
| Torsdag        |  |
| 2010-09-16     |  |

Värmepump 1 Värmepump 1 kapacitet Lägsta utetemperatur Krets 1 Värme Krets 2 Elanod installerad Ställ in datum Ställ in tid Uppstart avslutad

ſ

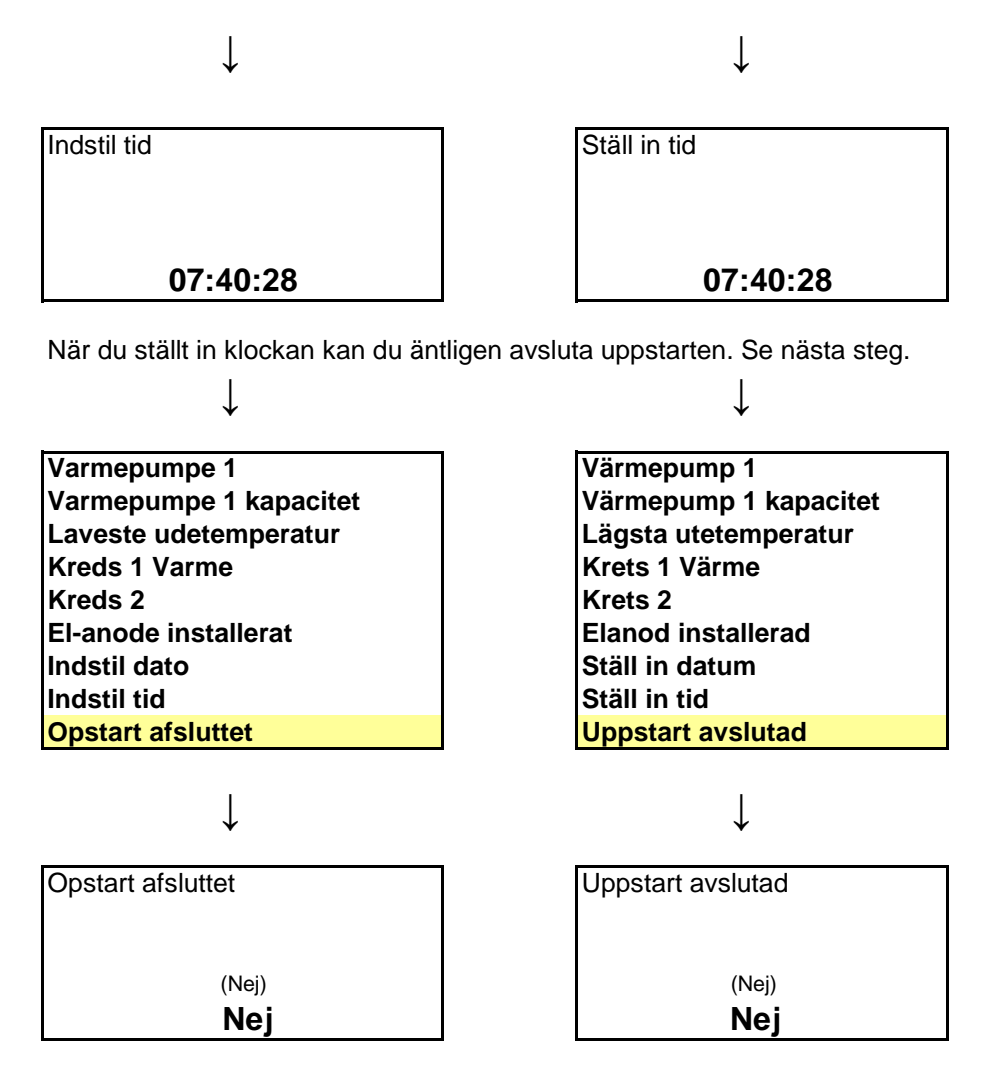

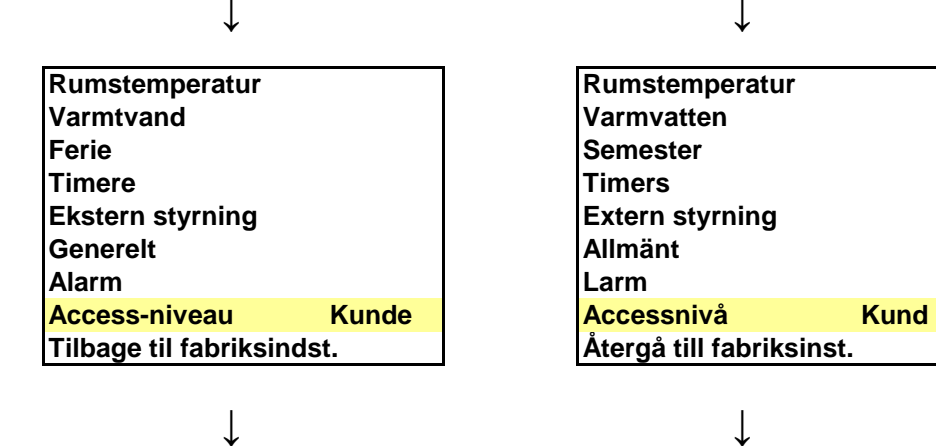

5

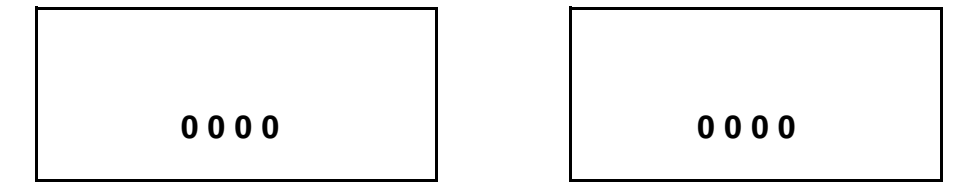

Skriv in dagens datum för att komma till access installatör. Se exempel nedan.

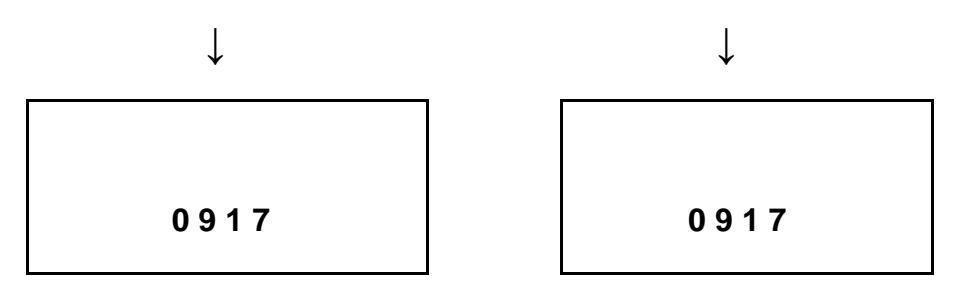

Spara. Nu kommer du till access Installatör och hoppar tillbaks till menyn. Gör nästa val.

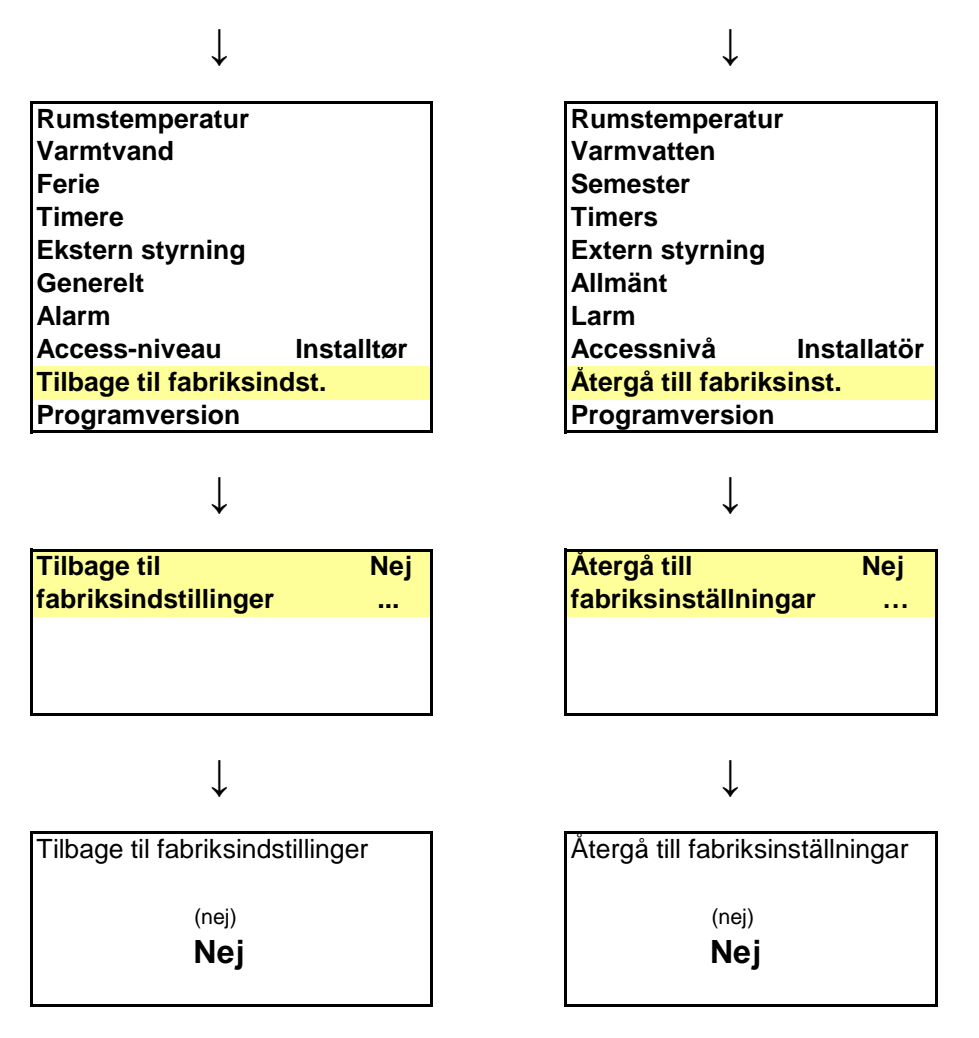

Välj Ja och sen spara. Klart! Nu kommer du åter till språkval och kan välja svenska :)

# Avsnitt 2: Tyska

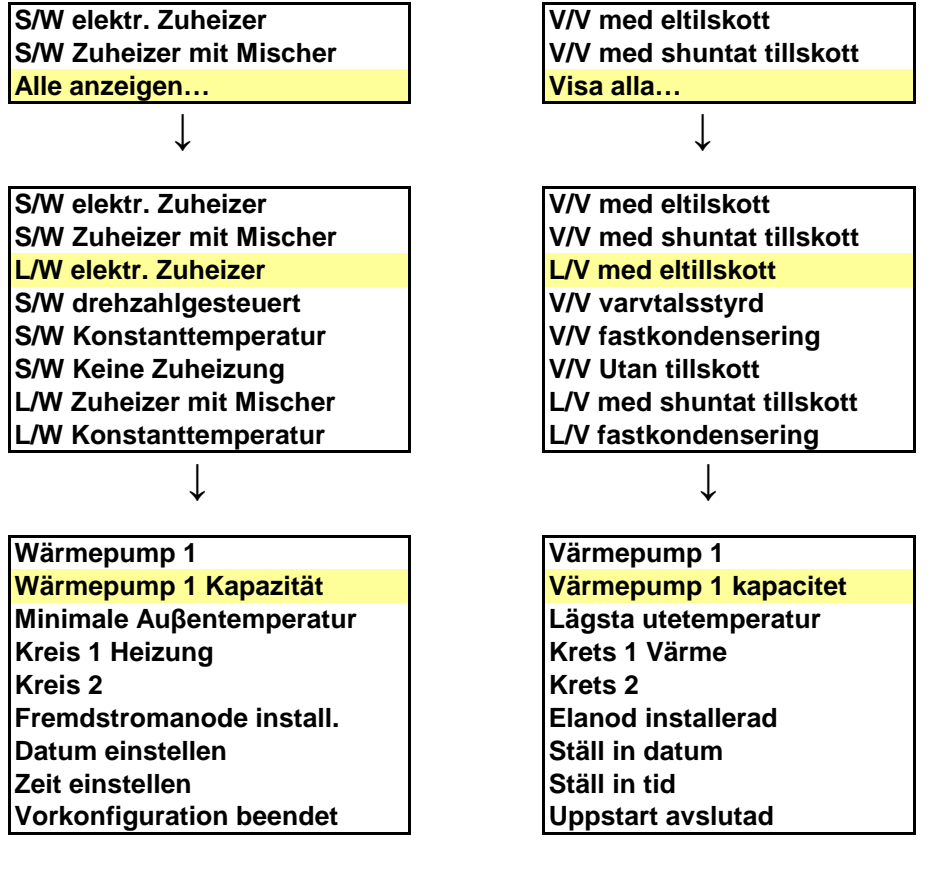

Efter ovan valda val kommer följande fönster upp, se nedan. Här väljer du storlek på utedelen.

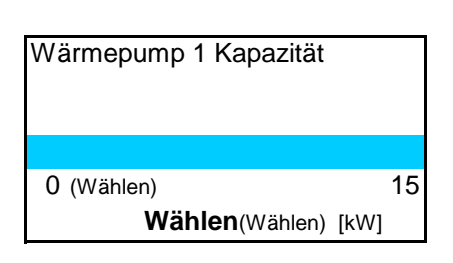

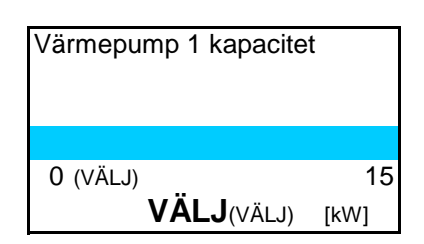

När du gjort ditt val sparas det och du hamnar åter ut i menyn. Gör nästa val.

Wärmepump 1 Wärmepump 1 Kapazität Minimale Auβentemperatur Kreis 1 Heizung Kreis 2 Fremdstromanode install. Datum einstellen Zeit einstellen Vorkonfiguration beendet

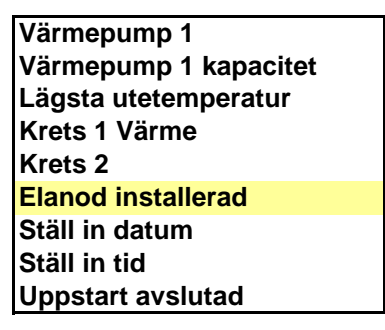

Följande ruta kommer nu upp:

| Elanod installerad |
|--------------------|
|                    |
|                    |
| (Ja/Nej)           |
| Ja/Nej             |
|                    |

Gör ditt val och tryck på ratten så sparas det och du hamnar i menyn igen. Gå sedan till nästa steg.

Ţ

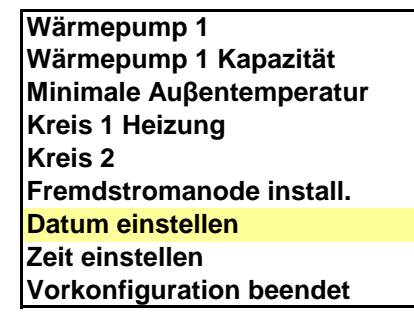

Rutan du ser nedan bör nu visa sig.

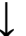

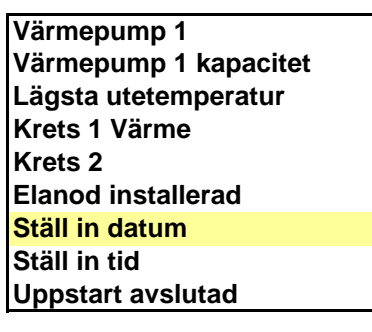

↓

l

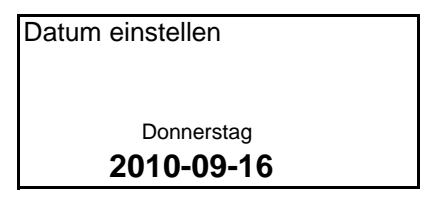

Ställ in datumet, spara och gå vidare.

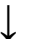

Wärmepump 1 Wärmepump 1 Kapazität Minimale Auβentemperatur Kreis 1 Heizung Kreis 2 Fremdstromanode install. Datum einstellen Zeit einstellen Vorkonfiguration beendet

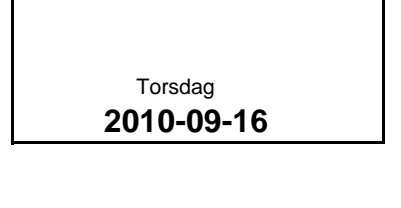

T

Ställ in datum

Värmepump 1 Värmepump 1 kapacitet Lägsta utetemperatur Krets 1 Värme Krets 2 Elanod installerad Ställ in datum Ställ in tid Uppstart avslutad

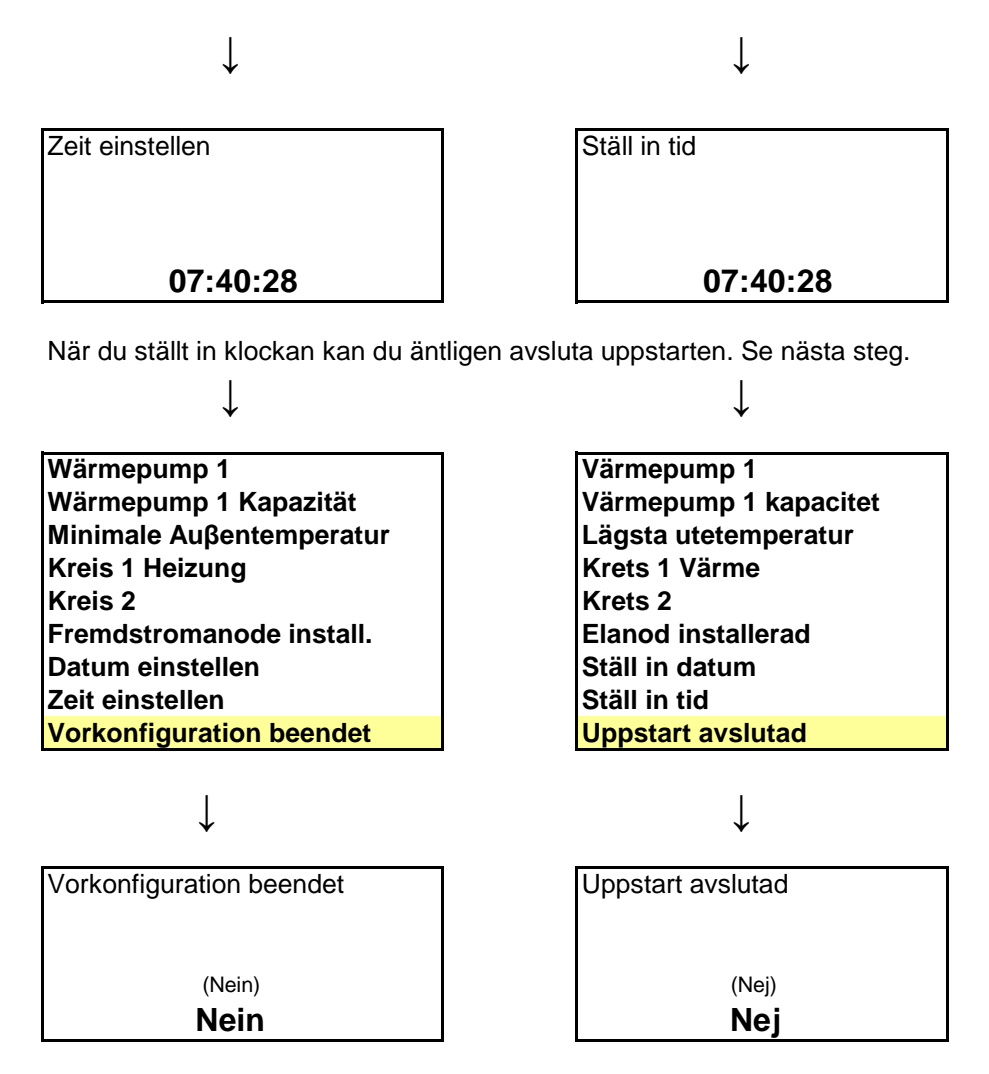

| unde |
|------|
|      |
|      |
|      |

↓

| Rumstemperatur           |      |
|--------------------------|------|
| Varmvatten               |      |
| Semester                 |      |
| Timers                   |      |
| Extern styrning          |      |
| Allmänt                  |      |
| Larm                     |      |
| Accessnivå               | Kund |
| Återgå till fabriksinst. |      |
|                          |      |

l

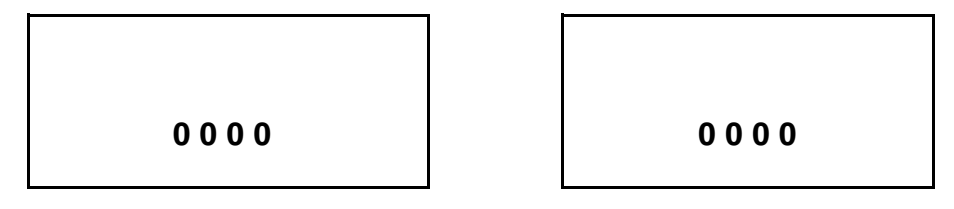

Skriv in dagens datum för att komma till access installatör. Se exempel nedan.

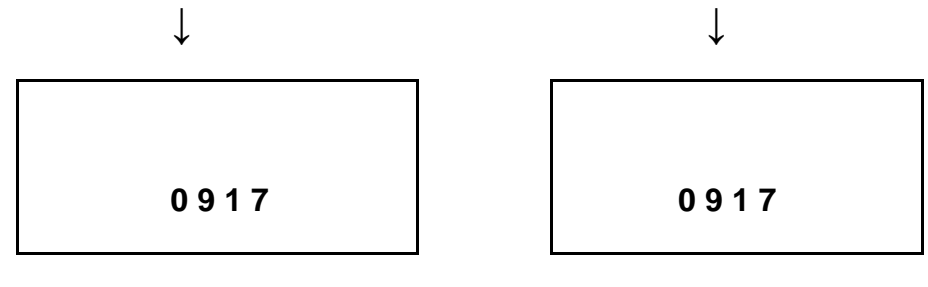

Spara. Nu kommer du till access Installatör och hoppar tillbaks till menyn. Gör nästa val.

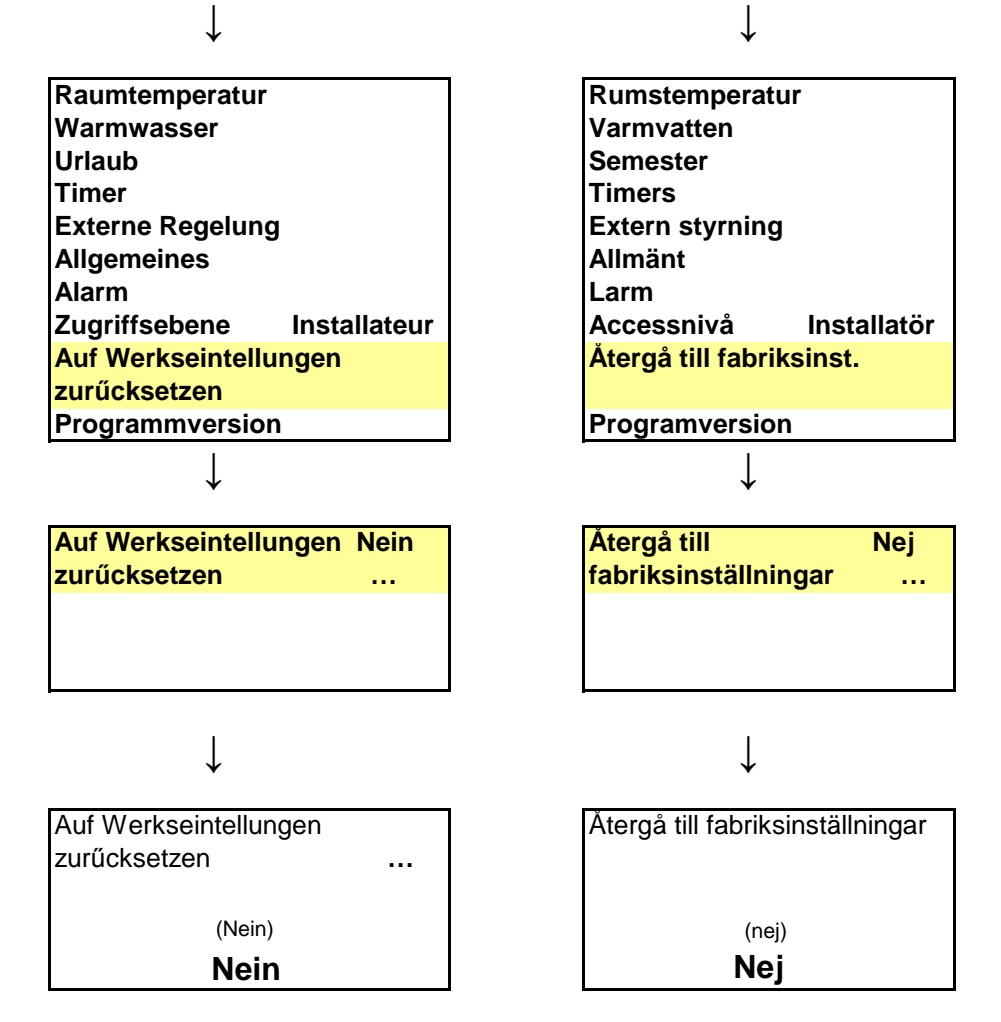

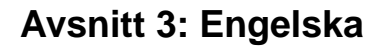

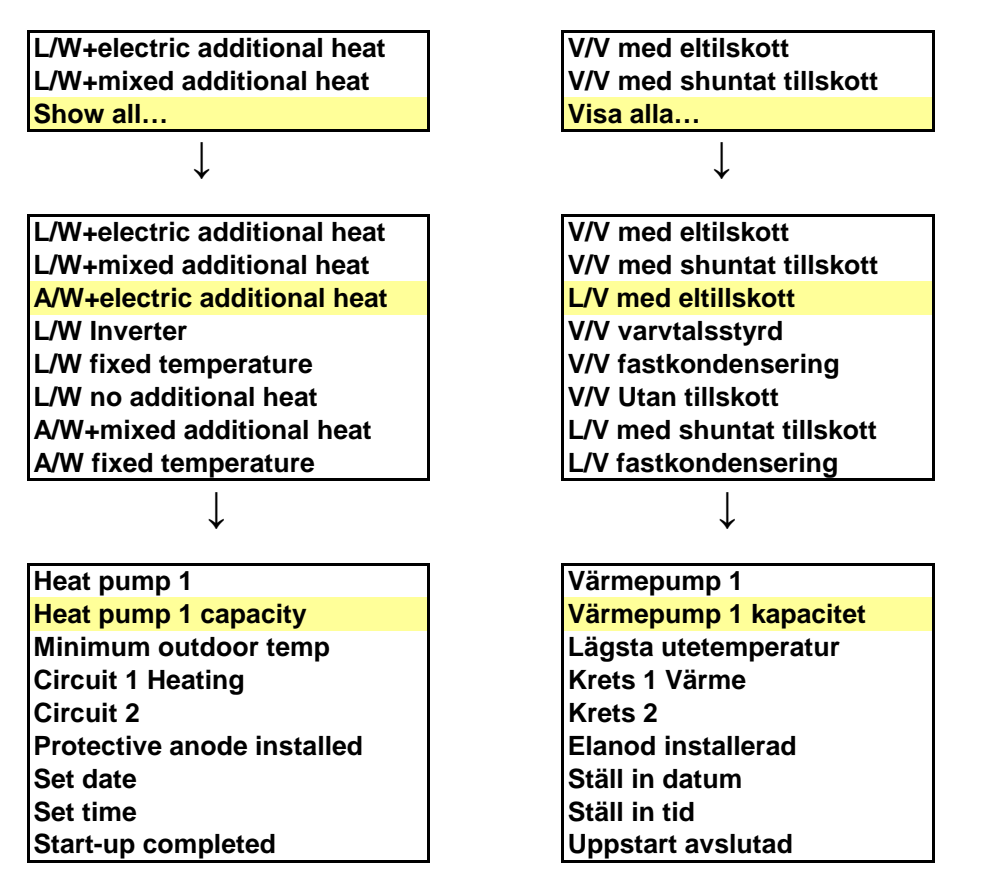

Efter ovan valda val kommer följande fönster upp, se nedan. Här väljer du storlek på utedelen.

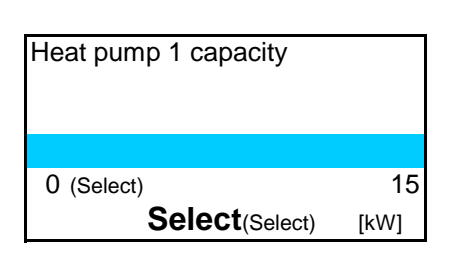

Ţ

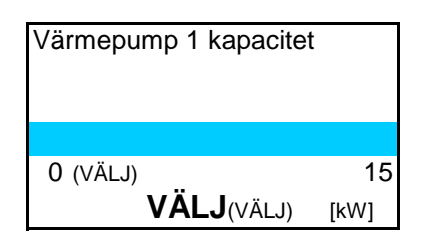

När du gjort ditt val sparas det och du hamnar åter ut i menyn. Gör nästa val.

Heat pump 1 Heat pump 1 capacity Minimum outdoor temp Circuit 1 Heating Circuit 2 Protective anode installed Set date Set time Start-up completed

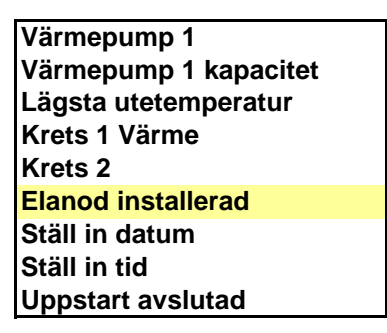

Följande ruta kommer nu upp:

Ţ

| Protective anode installed | Elanod installerad |
|----------------------------|--------------------|
|                            |                    |
|                            |                    |
| (Yes/No)                   | (Ja/Nej)           |
| Yes/No                     | Ja/Nej             |

Gör ditt val och tryck på ratten så sparas det och du hamnar i menyn igen. Gå sedan till nästa steg.

↓

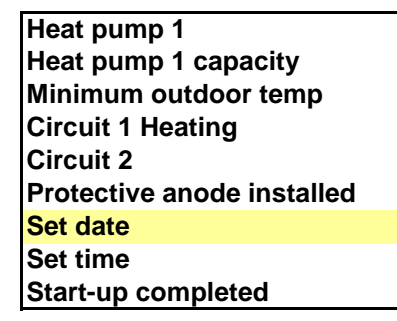

Rutan du ser nedan bör nu visa sig.

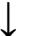

| Värmepump 1           |
|-----------------------|
| Värmepump 1 kapacitet |
| Lägsta utetemperatur  |
| Krets 1 Värme         |
| Krets 2               |
| Elanod installerad    |
| Ställ in datum        |
| Ställ in tid          |
| Uppstart avslutad     |
|                       |

↓

l

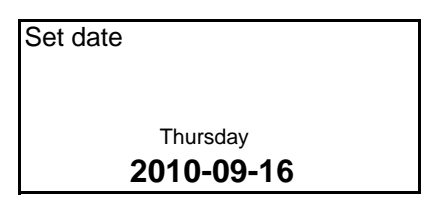

Ställ in datumet, spara och gå vidare.

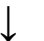

Heat pump 1 Heat pump 1 capacity Minimum outdoor temp Circuit 1 Heating Circuit 2 Protective anode installed Set date Set time Start-up completed

| Torsdag    |  |
|------------|--|
| 2010-09-16 |  |
|            |  |
|            |  |

ſ

Ställ in datum

Värmepump 1 Värmepump 1 kapacitet Lägsta utetemperatur Krets 1 Värme Krets 2 Elanod installerad Ställ in datum Ställ in tid Uppstart avslutad

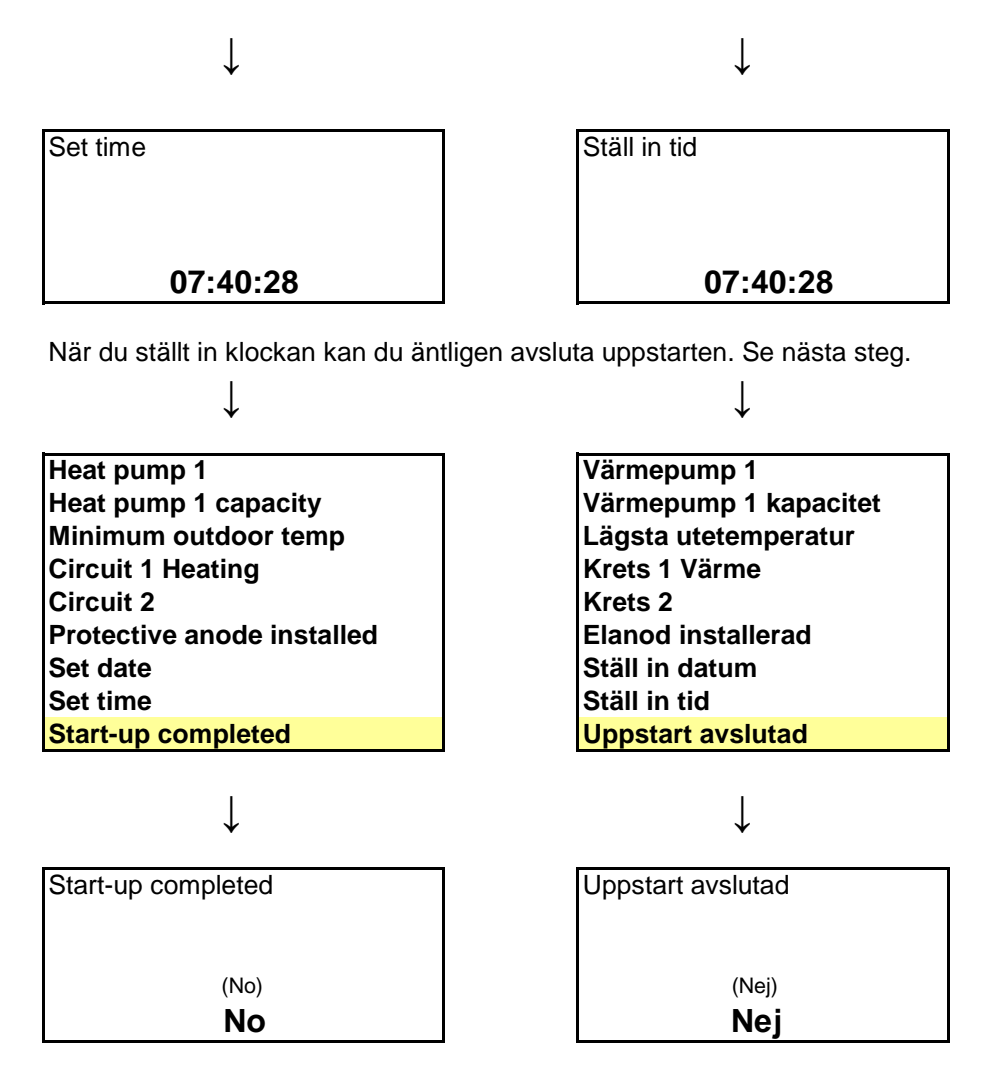

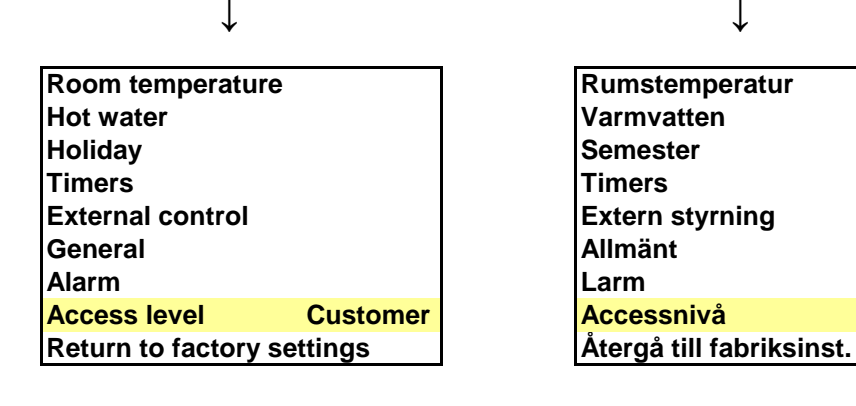

↓

13

Kund

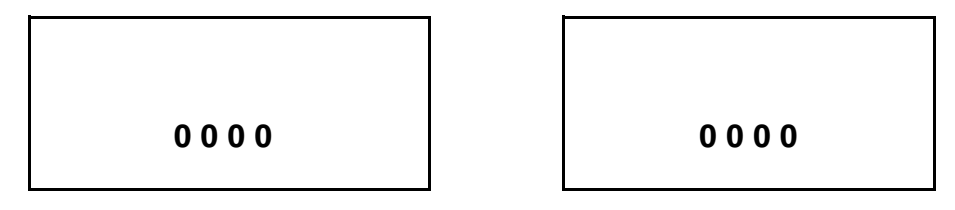

Skriv in dagens datum för att komma till access installatör. Se exempel nedan.

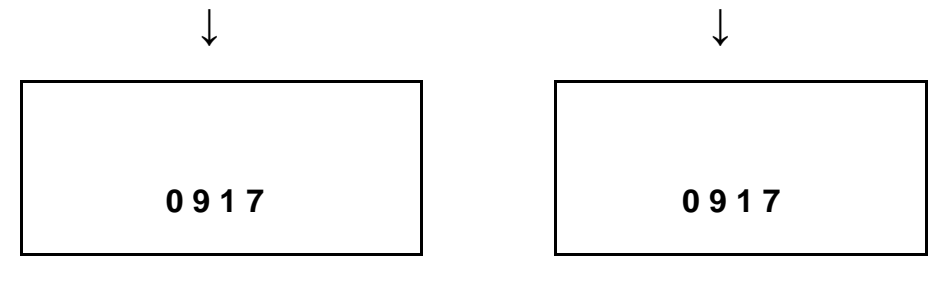

Spara. Nu kommer du till access Installatör och hoppar tillbaks till menyn. Gör nästa val.

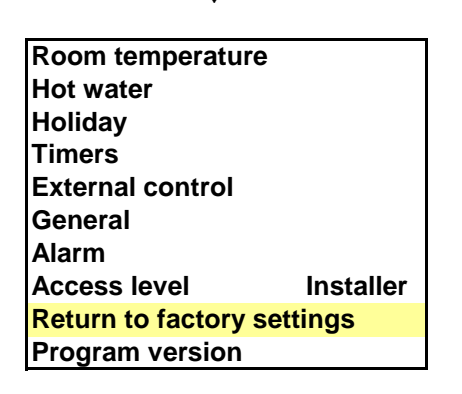

↓

Ţ

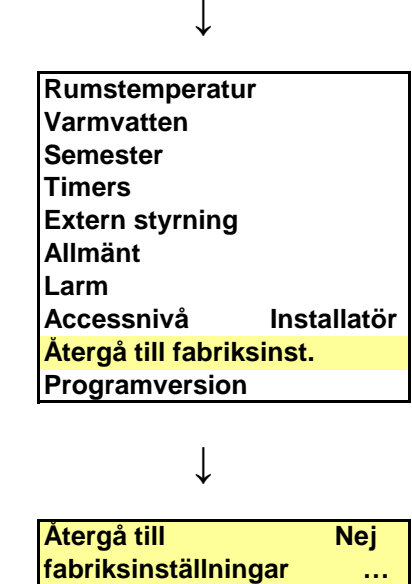

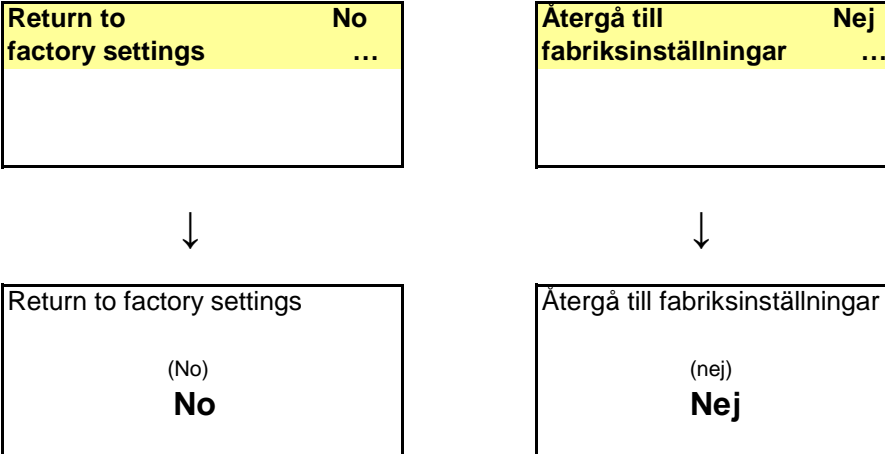

# Avsnitt 4: Franska

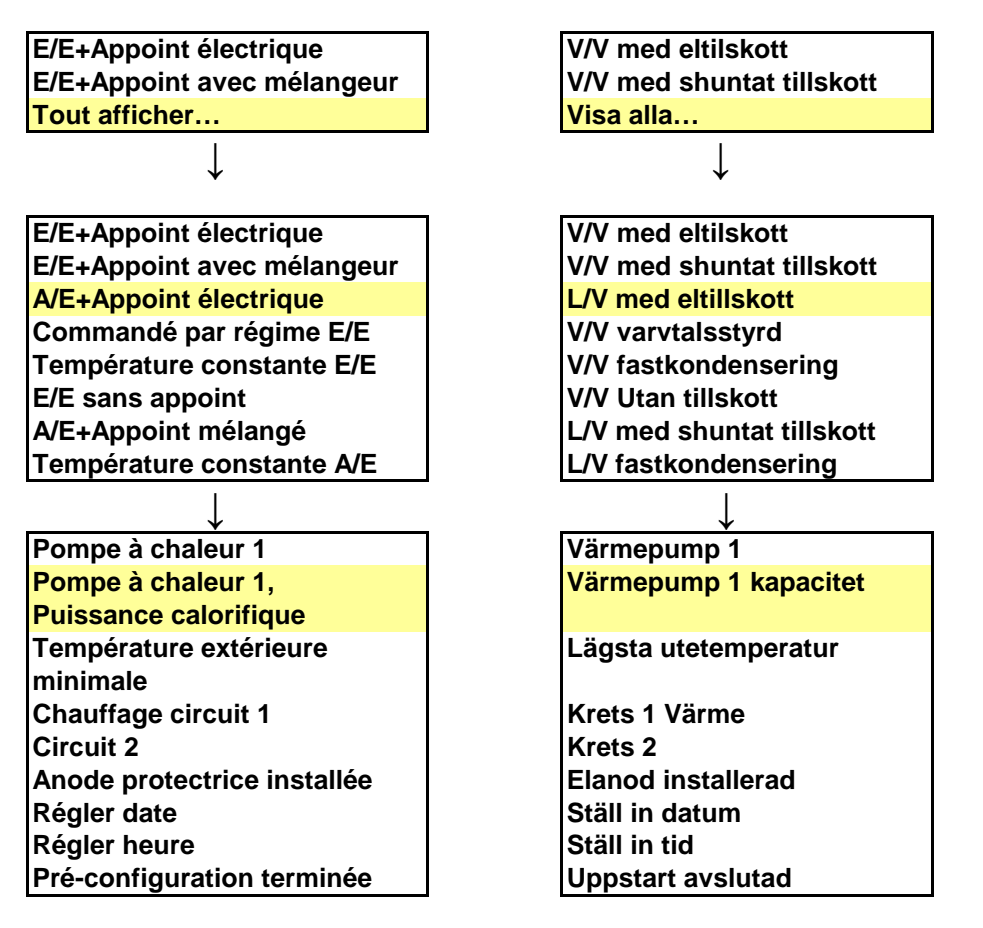

Efter ovan valda val kommer följande fönster upp, se nedan. Här väljer du storlek på utedelen.

 $\downarrow$ 

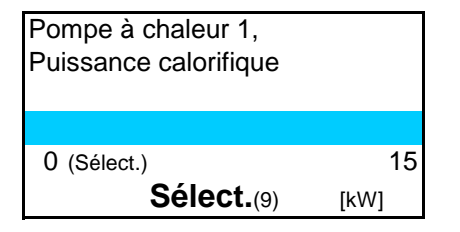

| Värmepump 1 kapacite | t    |
|----------------------|------|
|                      |      |
| 0 (VÄLJ)             | 15   |
| VÄLJ(VÄLJ)           | [kW] |

Ţ

När du gjort ditt val sparas det och du hamnar åter ut i menyn. Gör nästa val.

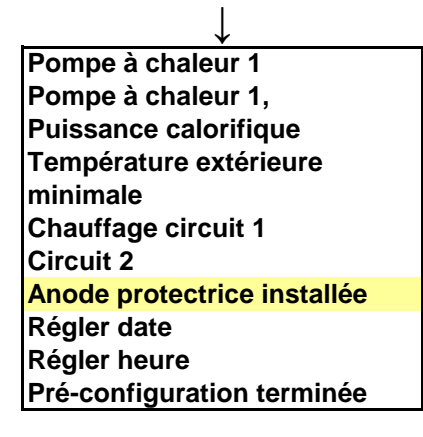

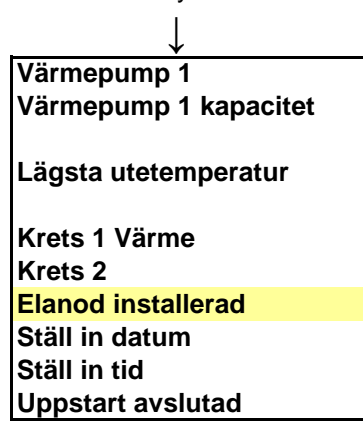

Följande ruta kommer nu upp:

Ţ

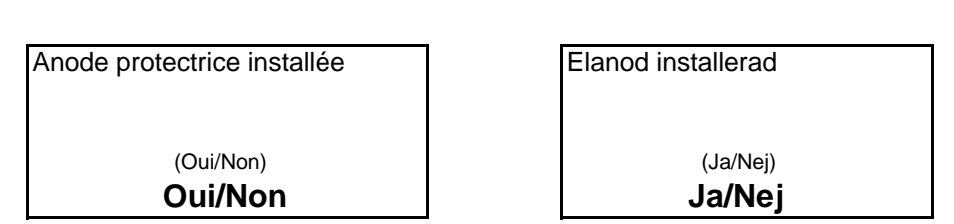

Gör ditt val och tryck på ratten så sparas det och du hamnar i menyn igen. Gå sedan till nästa steg.

 $\downarrow$ 

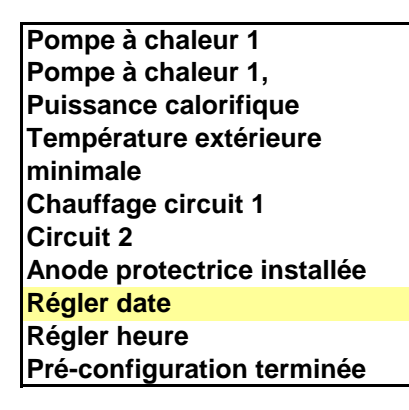

Rutan du ser nedan bör nu visa sig.

Ţ

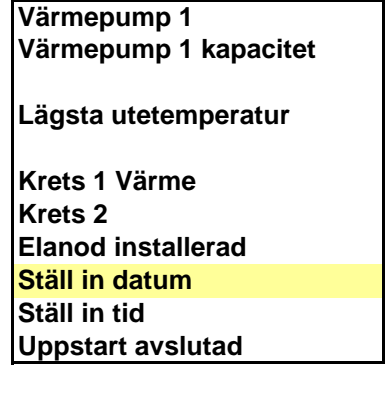

↓

l

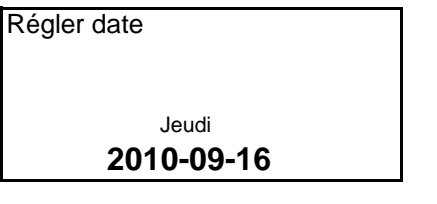

Ställ in datumet, spara och gå vidare.

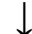

Pompe à chaleur 1 Pompe à chaleur 1, Puissance calorifique Température extérieure minimale Chauffage circuit 1 Circuit 2 Anode protectrice installée Régler date Régler heure Pré-configuration terminée

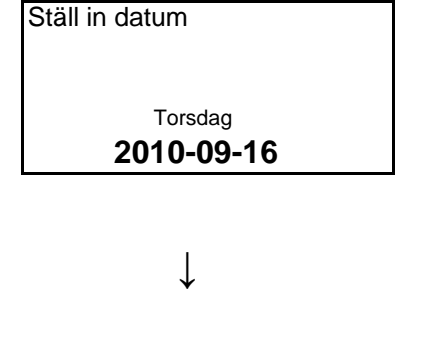

Ställ in tid

Uppstart avslutad

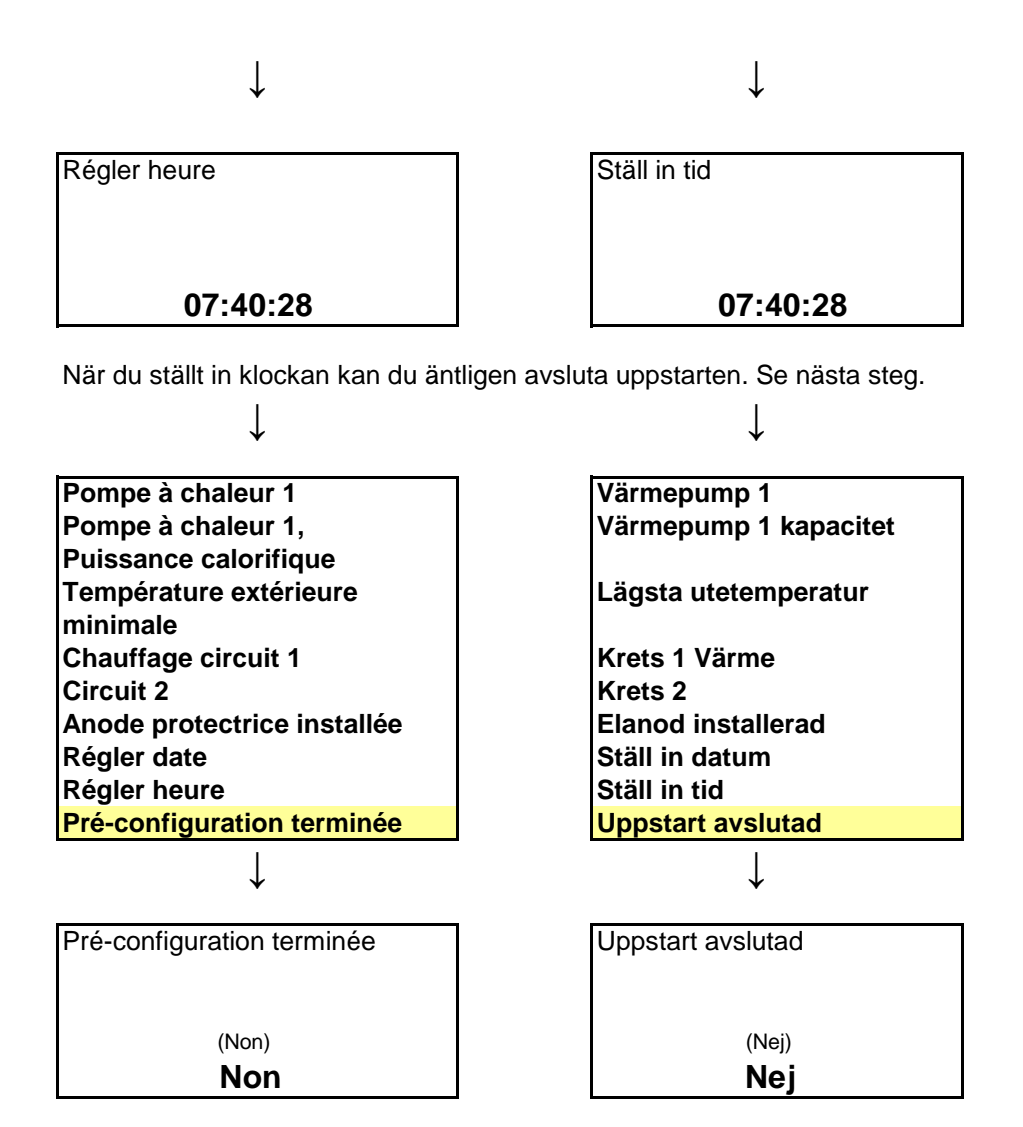

| Température ambian        | te     |
|---------------------------|--------|
| Eau chaude                |        |
| Vacances                  |        |
| Minuteurs                 |        |
| Réglage externe           |        |
| Généralités               |        |
| Alarme                    |        |
| Niveau d'accès            | Client |
| Retour au réglage d'usine |        |
| rioloar au rogiage a l    |        |

↓

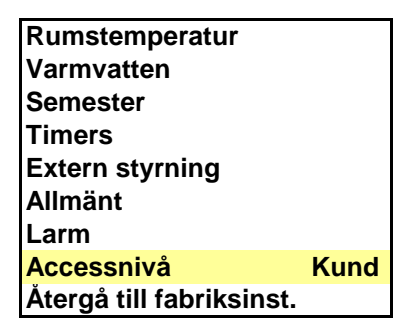

↓

 $\downarrow$ 

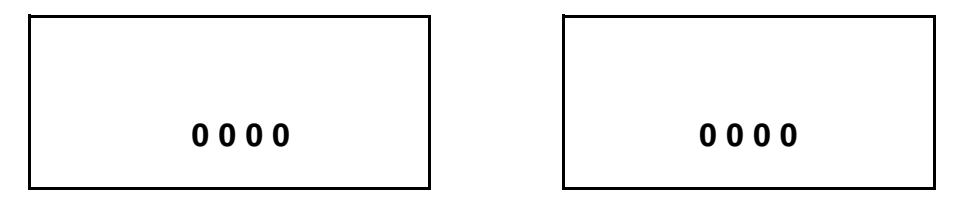

Skriv in dagens datum för att komma till access installatör. Se exempel nedan.

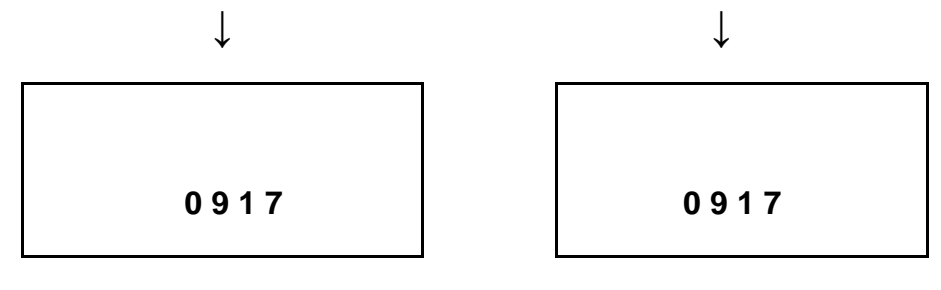

Spara. Nu kommer du till access Installatör och hoppar tillbaks till menyn. Gör nästa val.

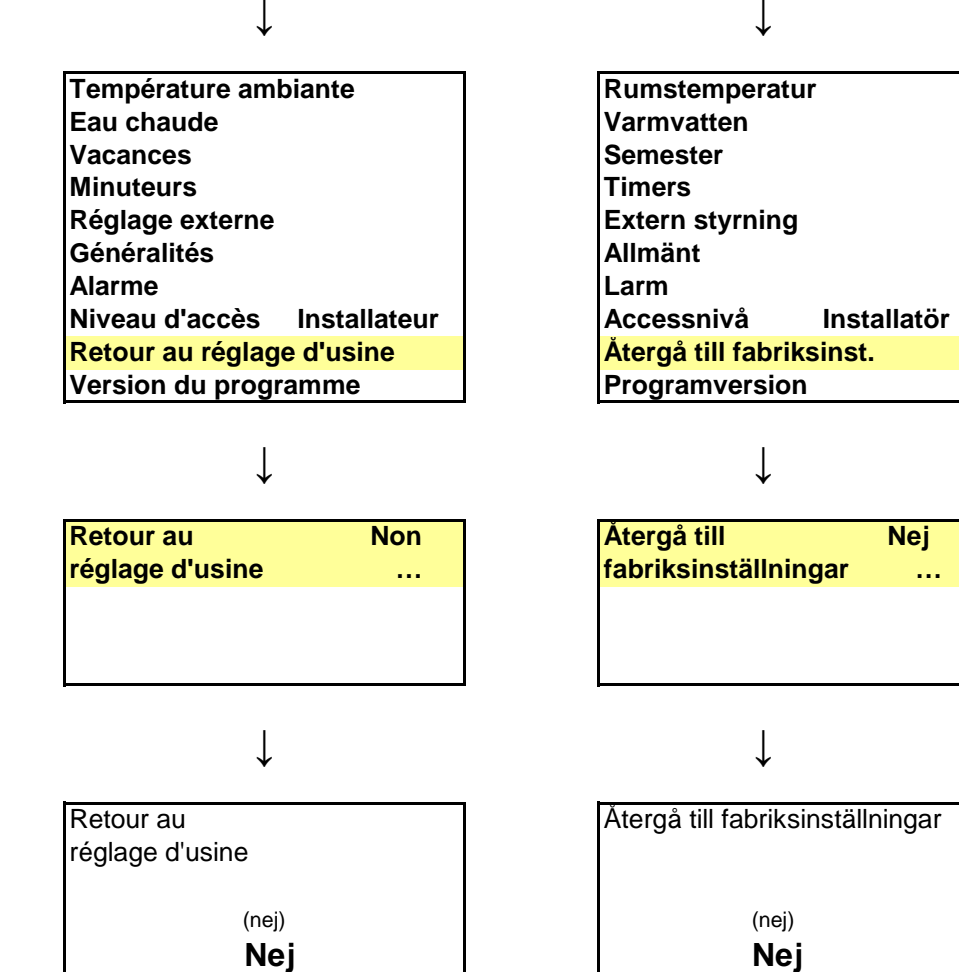

Välj Ja och sen spara. Klart! Nu kommer du åter till språkval och kan välja svenska :)

Nej

• • •

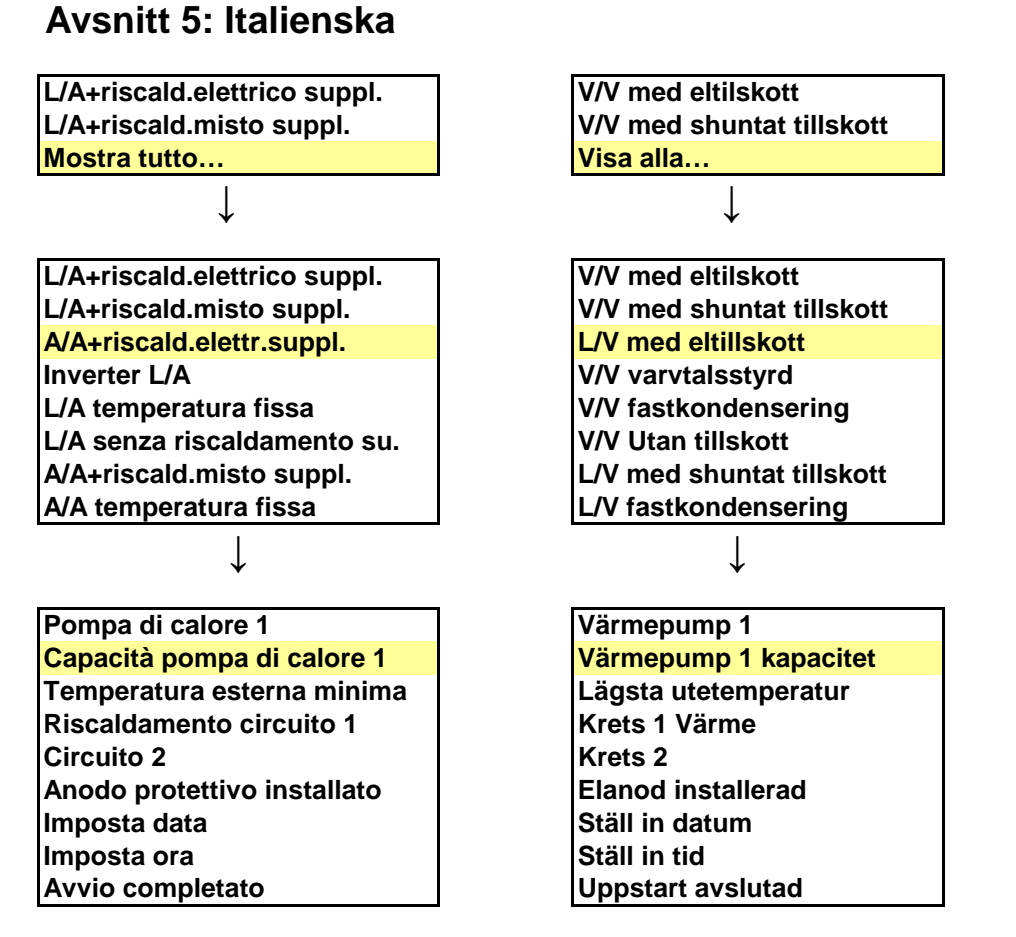

Efter ovan valda val kommer följande fönster upp, se nedan. Här väljer du storlek på utedelen.

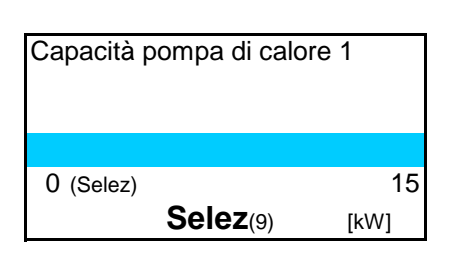

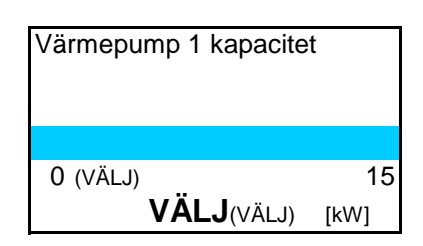

När du gjort ditt val sparas det och du hamnar åter ut i menyn. Gör nästa val. ↓ ↓

Pompa di calore 1 Capacità pompa di calore 1 Temperatura esterna minima Riscaldamento circuito 1 Circuito 2 Anodo protettivo installato Imposta data Imposta ora Avvio completato

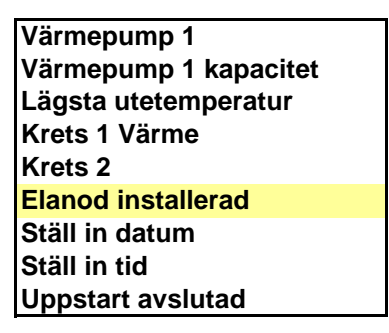

Följande ruta kommer nu upp:

 $\downarrow$ 

| Anodo protettivo installato | Elanod installerad |
|-----------------------------|--------------------|
|                             |                    |
|                             |                    |
| (Sì/No)                     | (Ja/Nej)           |
| Sì/No                       | Ja/Nej             |

Gör ditt val och tryck på ratten så sparas det och du hamnar i menyn igen. Gå sedan till nästa steg.

↓

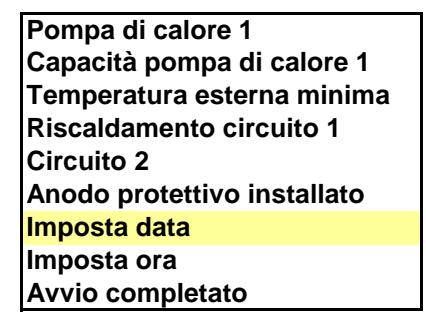

Rutan du ser nedan bör nu visa sig.

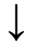

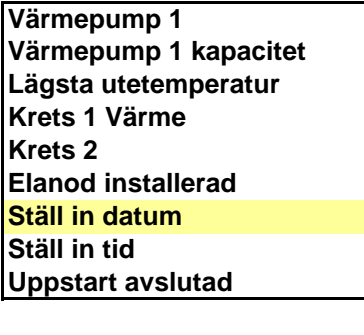

↓

l

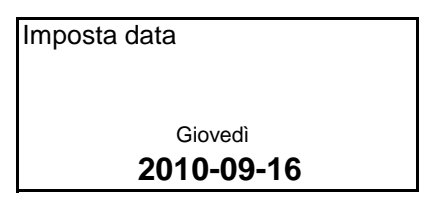

Ställ in datumet, spara och gå vidare.

Pompa di calore 1 Capacità pompa di calore 1 Temperatura esterna minima Riscaldamento circuito 1 Circuito 2 Anodo protettivo installato Imposta data Imposta ora Avvio completato

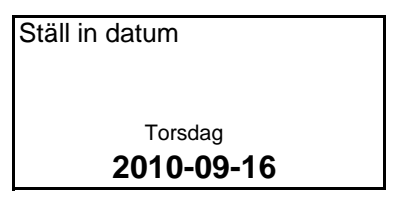

 $\downarrow$ 

| Värmepump 1           |
|-----------------------|
| Värmepump 1 kapacitet |
| Lägsta utetemperatur  |
| Krets 1 Värme         |
| Krets 2               |
| Elanod installerad    |
| Ställ in datum        |
| Ställ in tid          |
| Jppstart avslutad     |

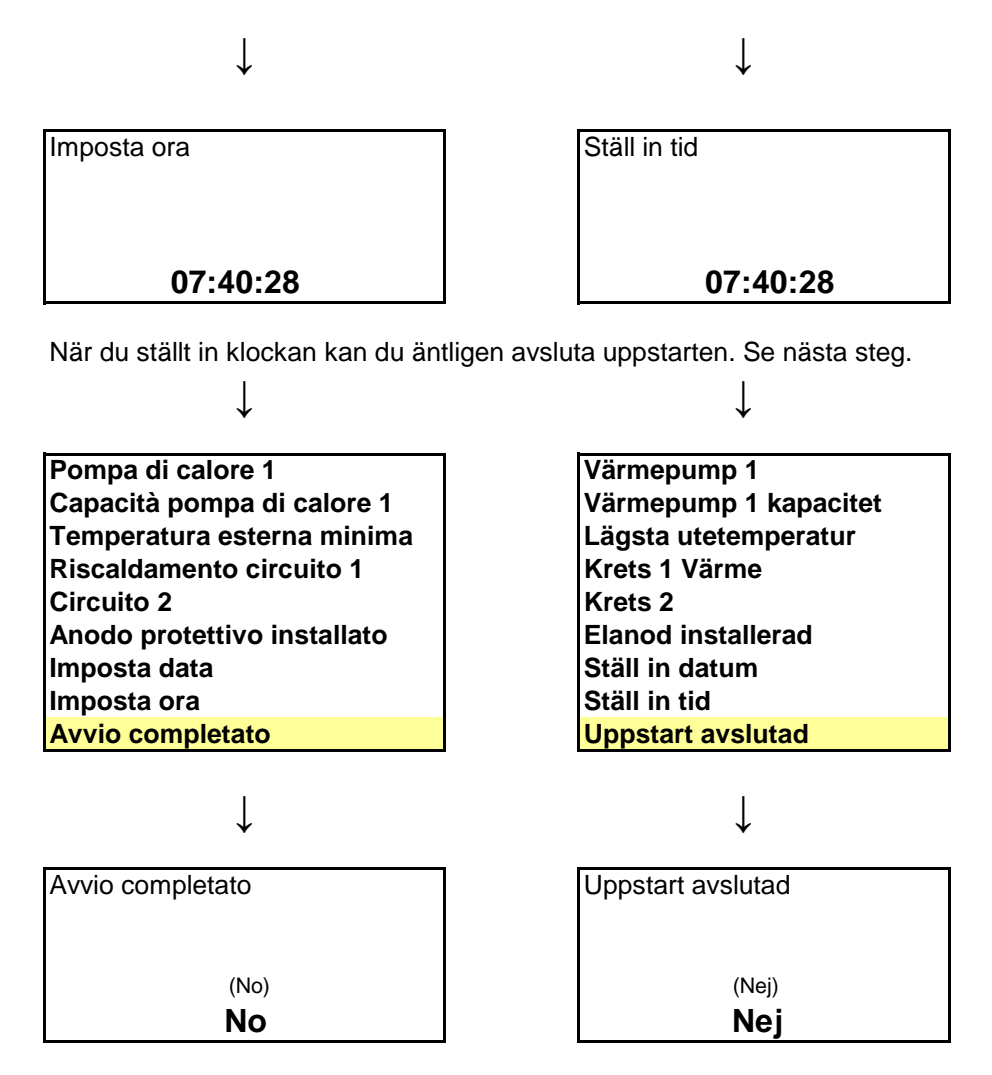

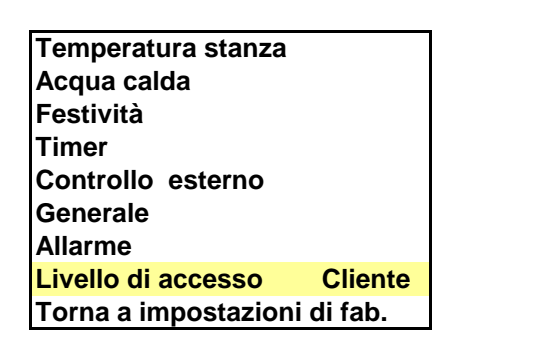

↓

ſ

| Rumstemperatur           |      |
|--------------------------|------|
| Varmvatten               |      |
| Semester                 |      |
| Timers                   |      |
| Extern styrning          |      |
| Allmänt                  |      |
| Larm                     |      |
| Accessnivå               | Kund |
| Återgå till fabriksinst. |      |

↓

T

21

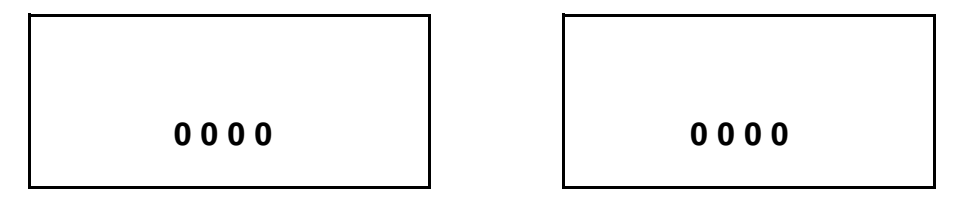

Skriv in dagens datum för att komma till access installatör. Se exempel nedan.

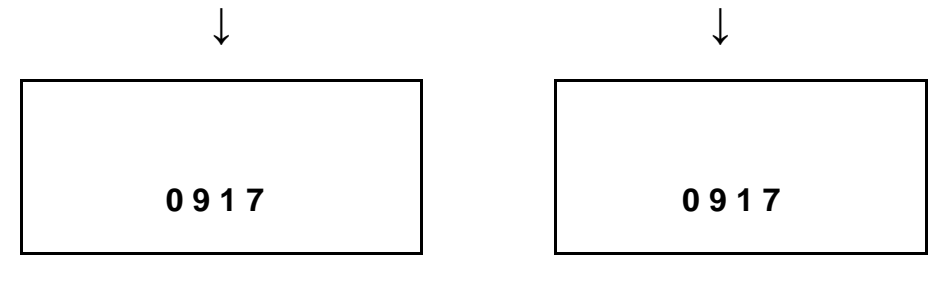

Spara. Nu kommer du till access Installatör och hoppar tillbaks till menyn. Gör nästa val.

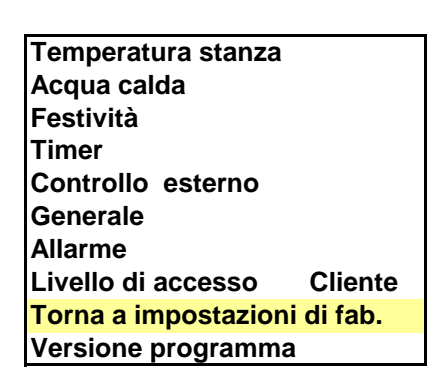

No

↓

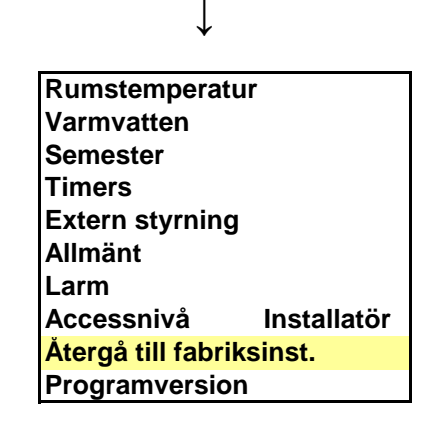

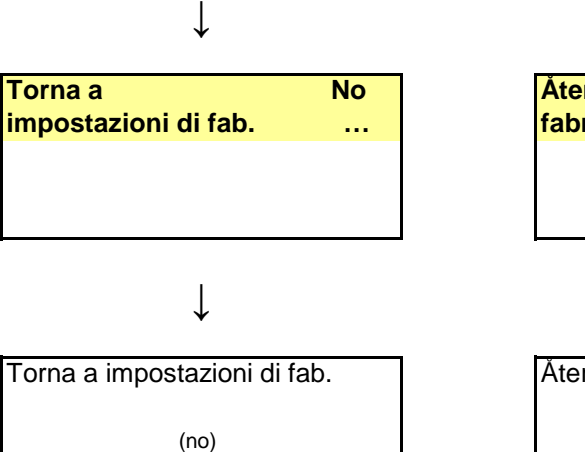

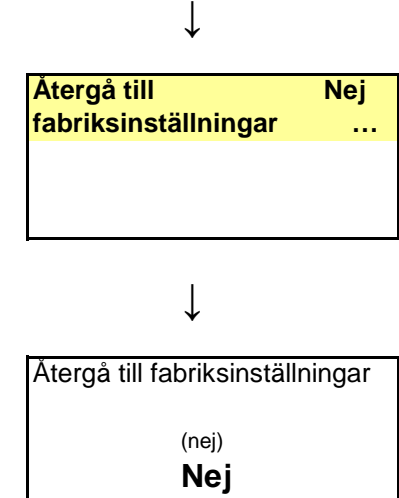

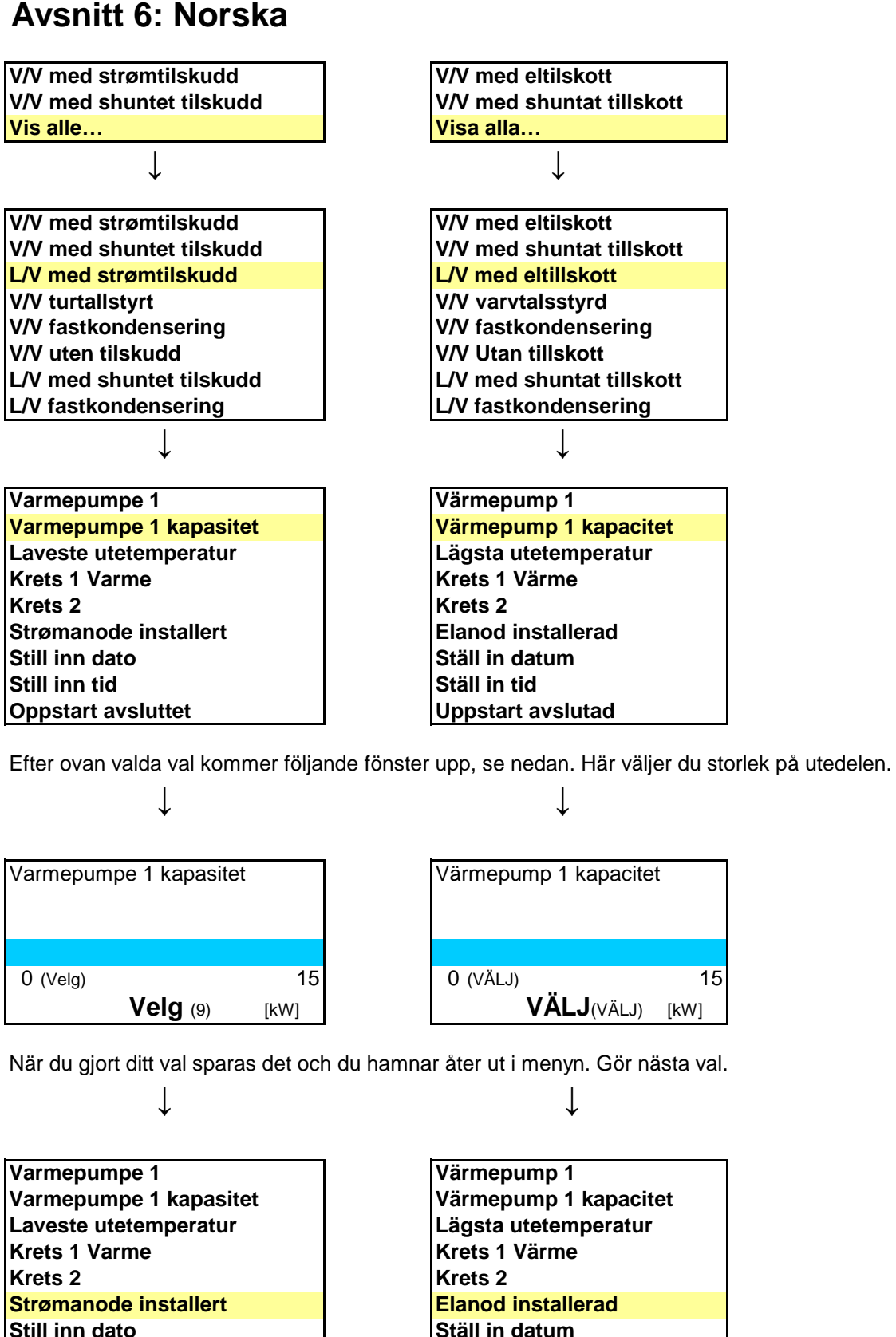

Still inn tid Oppstart avsluttet

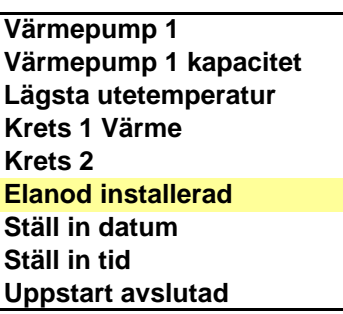

23

Följande ruta kommer nu upp:

 $\downarrow$ 

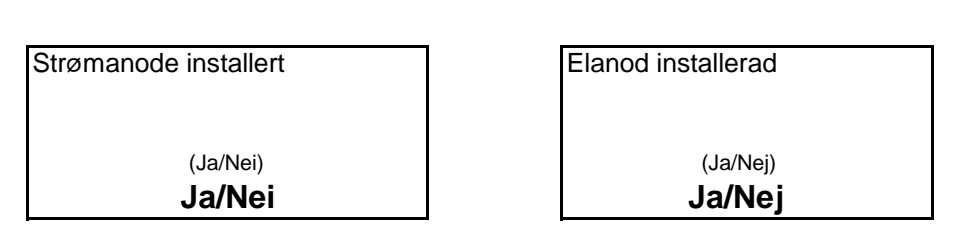

Gör ditt val och tryck på ratten så sparas det och du hamnar i menyn igen. Gå sedan till nästa steg.

 $\downarrow$ 

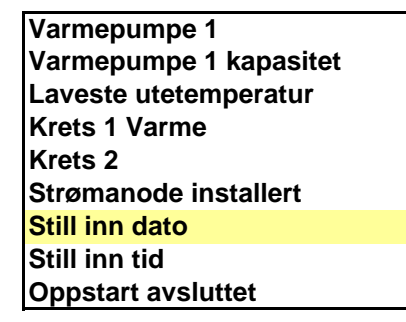

Rutan du ser nedan bör nu visa sig.

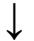

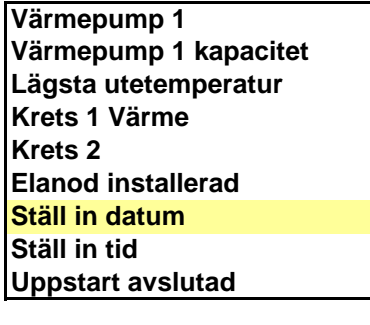

↓

l

Still inn dato <sup>Torsdag</sup> **2010-09-16** 

Ställ in datumet, spara och gå vidare.

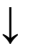

Varmepumpe 1 Varmepumpe 1 kapasitet Laveste utetemperatur Krets 1 Varme Krets 2 Strømanode installert Still inn dato Still inn tid Oppstart avsluttet

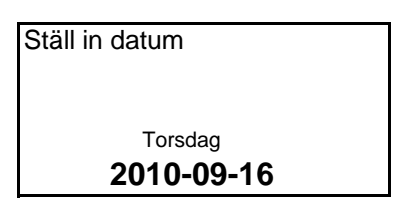

 $\downarrow$ 

| Värmepump 1           |
|-----------------------|
| Värmepump 1 kapacitet |
| Lägsta utetemperatur  |
| Krets 1 Värme         |
| Krets 2               |
| Elanod installerad    |
| Ställ in datum        |
| Ställ in tid          |
| Uppstart avslutad     |

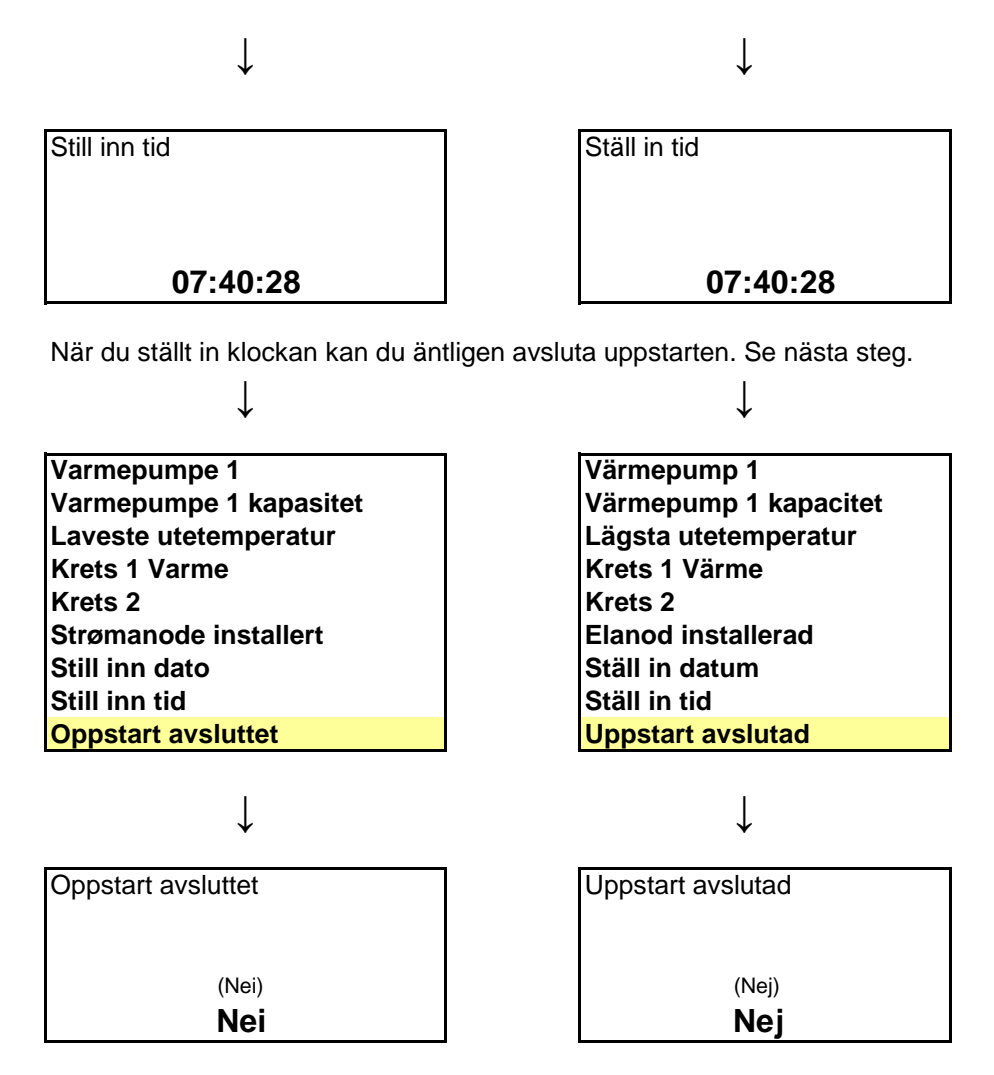

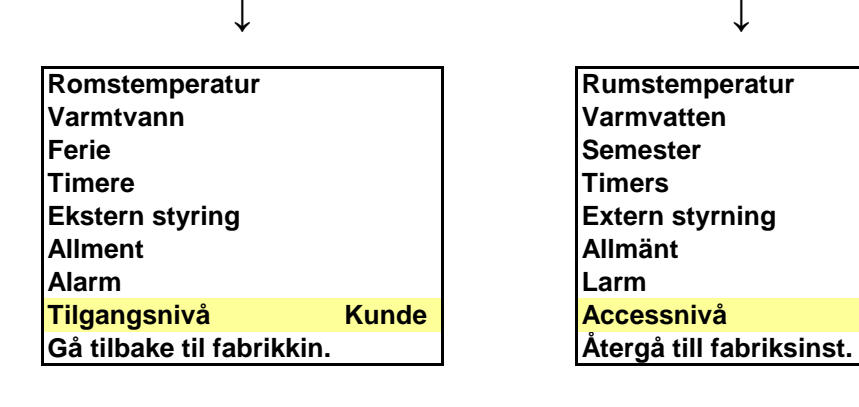

↓

25

Kund

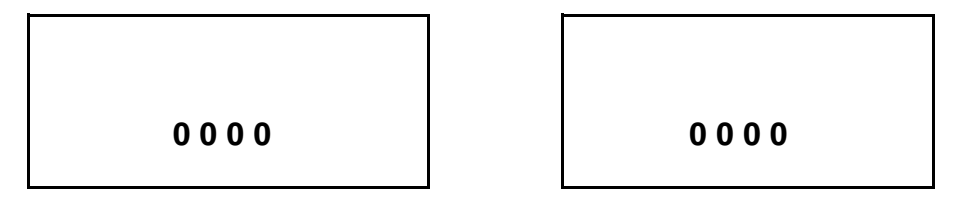

Skriv in dagens datum för att komma till access installatör. Se exempel nedan.

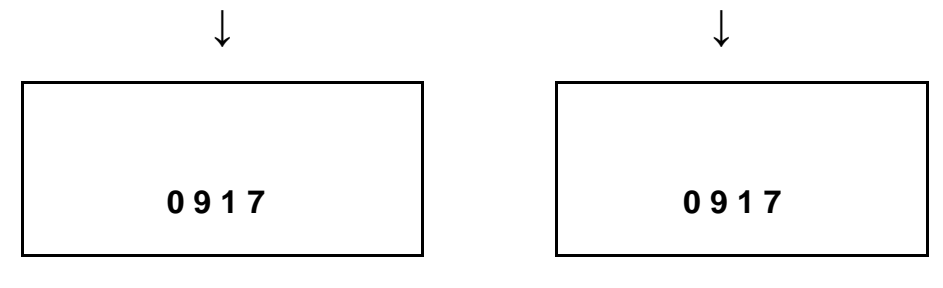

Spara. Nu kommer du till access Installatör och hoppar tillbaks till menyn. Gör nästa val.

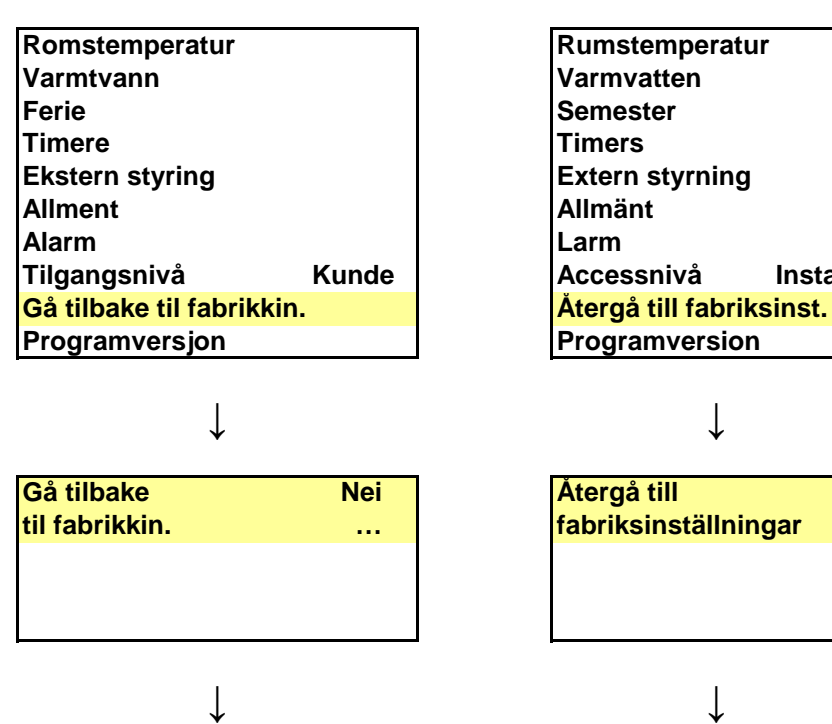

↓

Gå tilbake til fabrikkin.

(Nei)

Nei

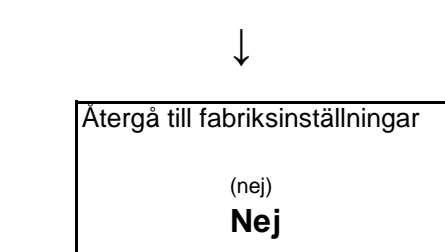

↓

↓

Installatör

Nej

• • •

## Avsnitt 7: Polska

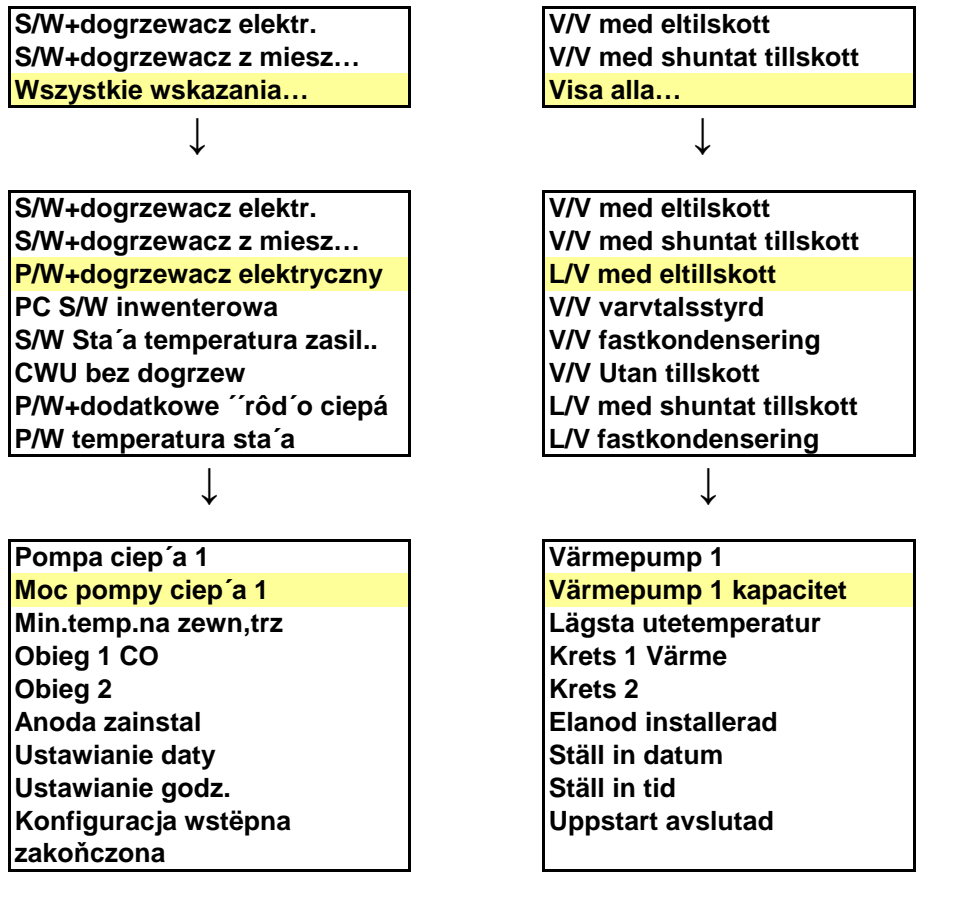

Efter ovan valda val kommer följande fönster upp, se nedan. Här väljer du storlek på utedelen.

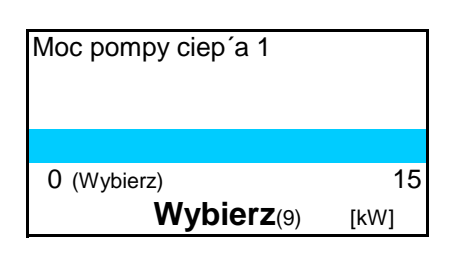

ſ

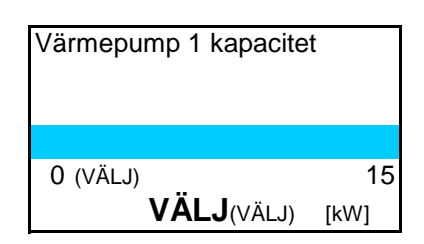

När du gjort ditt val sparas det och du hamnar åter ut i menyn. Gör nästa val.

Ţ

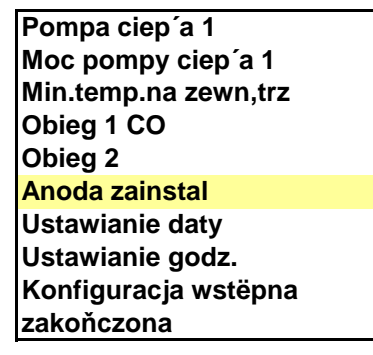

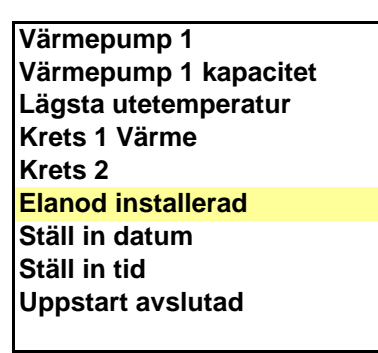

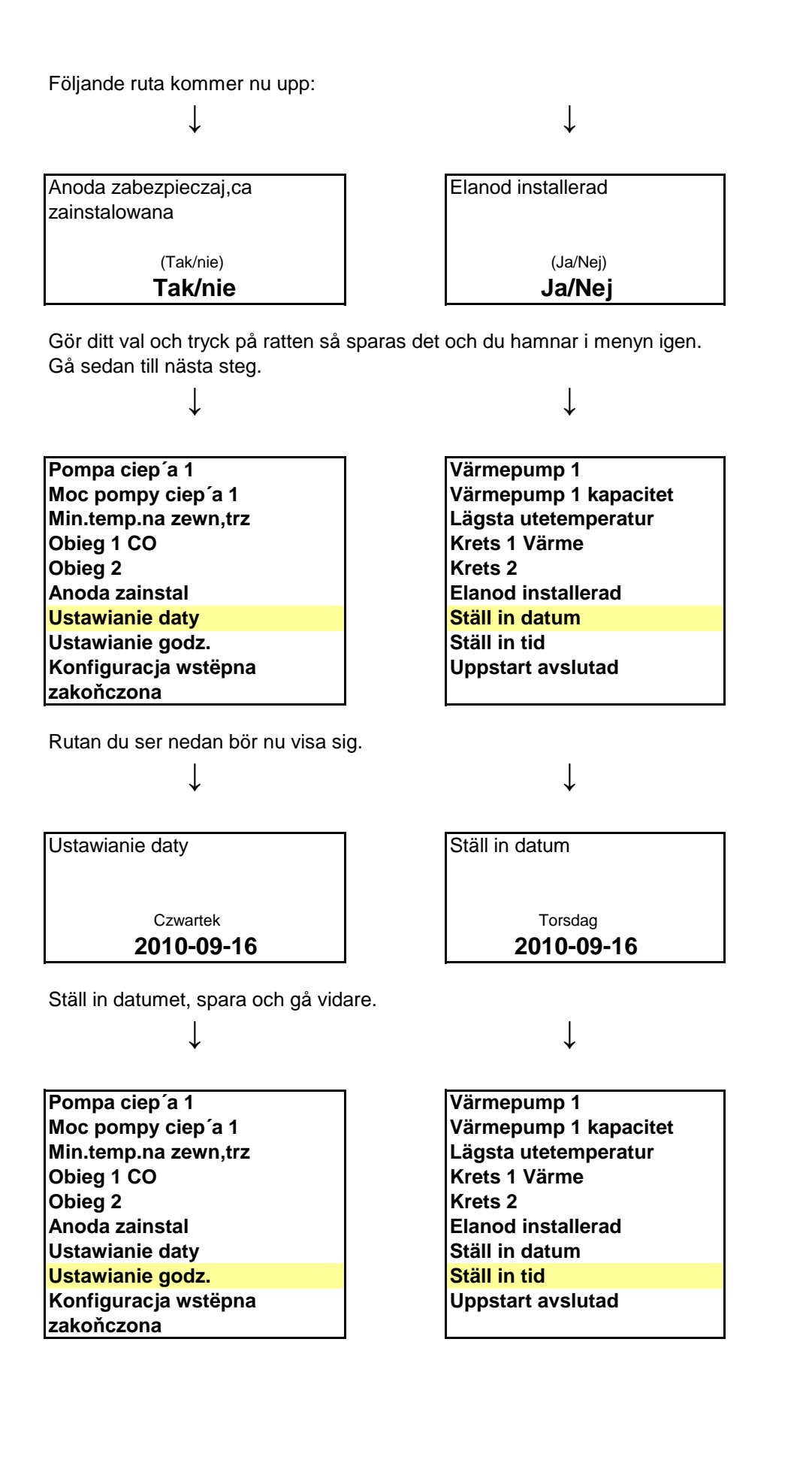

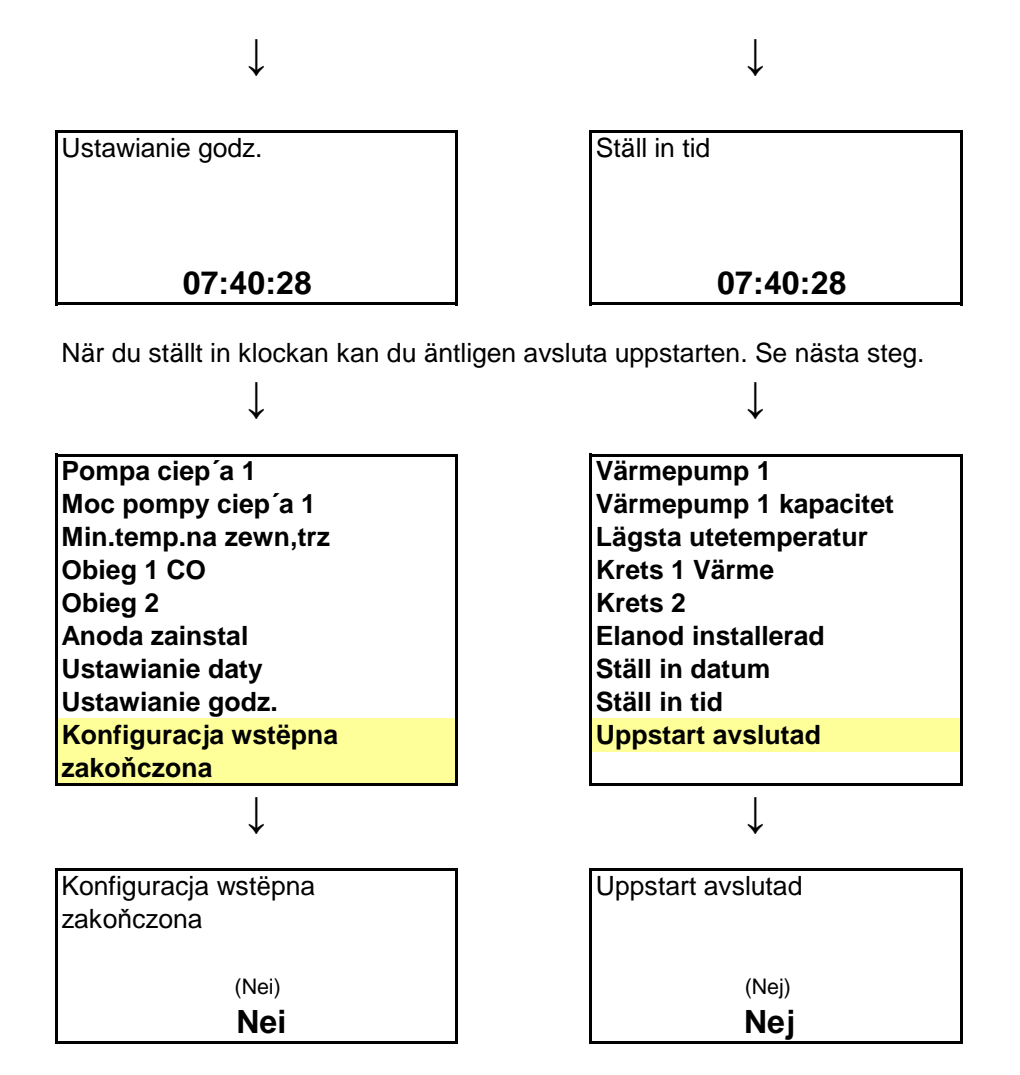

| Temperatura pokojov        | va     |
|----------------------------|--------|
| CWU                        |        |
| Wakacje                    |        |
| Licznik czasu              |        |
| Regulacja zewnëtrzna       |        |
| Ogôlne                     |        |
| Alarm                      |        |
| Poziom dostëpu             | Klient |
| Powrôt do ustawieň fabrycz |        |
|                            |        |

↓

| Rumstemperatur           |      |
|--------------------------|------|
| Varmvatten               |      |
| Semester                 |      |
| Timers                   |      |
| Extern styrning          |      |
| Allmänt                  |      |
| Larm                     |      |
| Accessnivå               | Kund |
| Återgå till fabriksinst. |      |

Ţ

l

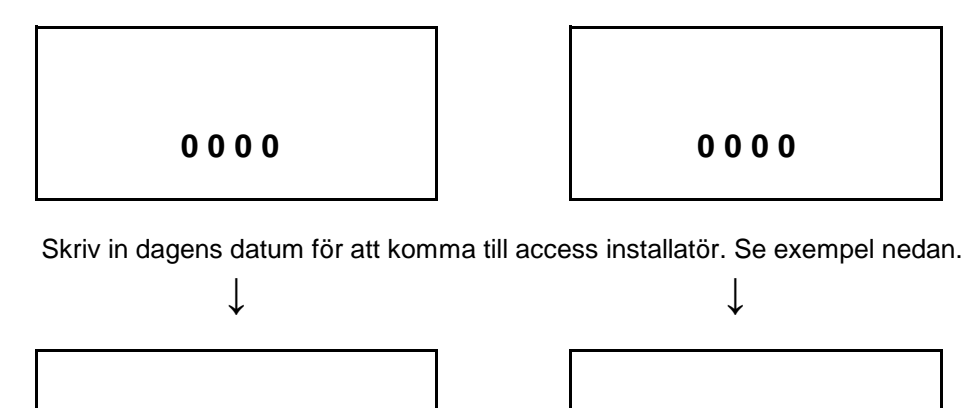

0917

0917

↓

• • •

Rumstemperatur

Extern styrning

Varmvatten

Semester

Timers

Spara. Nu kommer du till access Installatör och hoppar tillbaks till menyn. Gör nästa val.

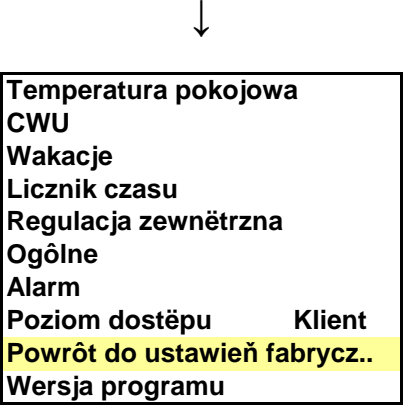

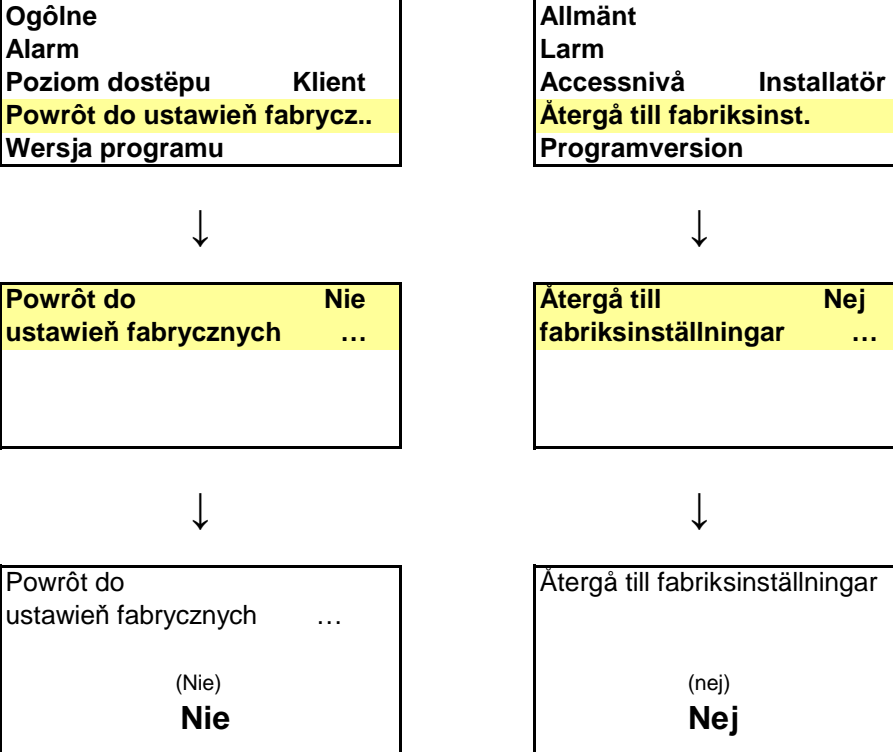

# Avsnitt 8: Finska

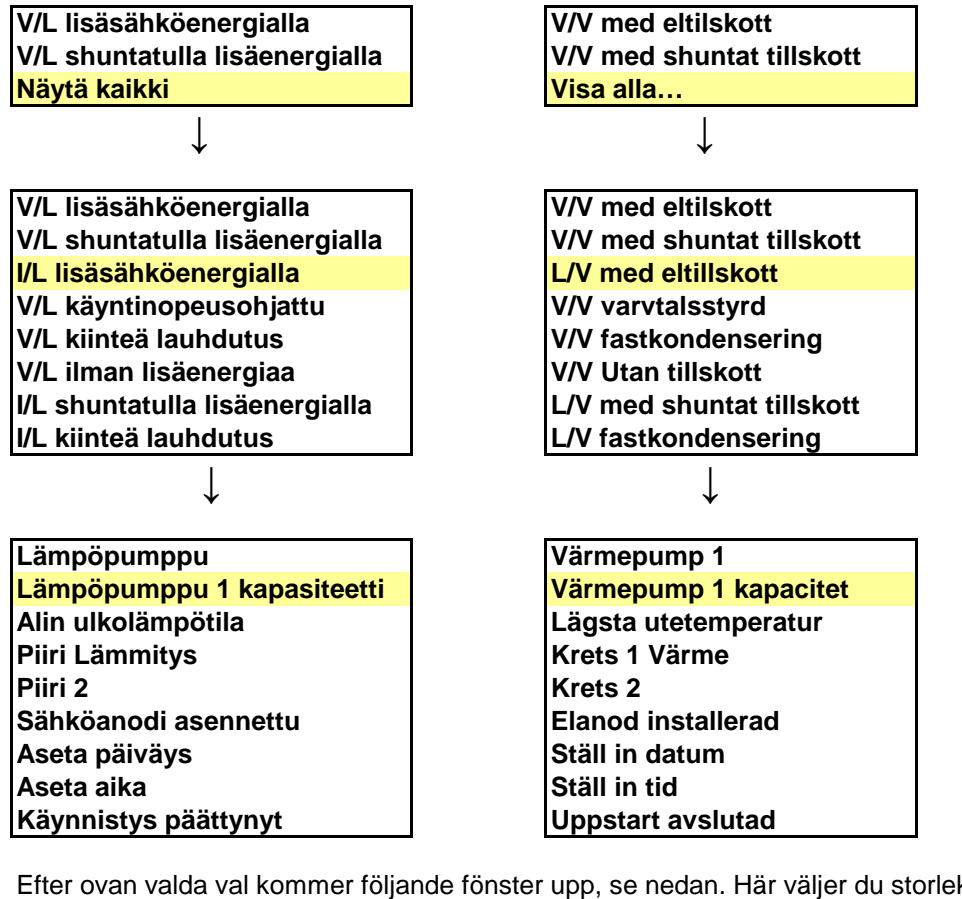

Efter ovan valda val kommer följande fönster upp, se nedan. Här väljer du storlek på utedelen.

↓

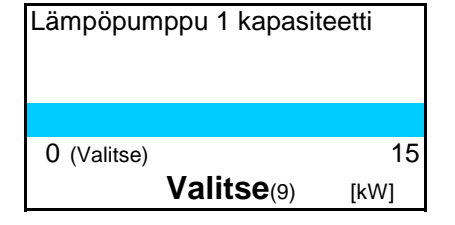

| Värmepump 1 kapacite   | t    |
|------------------------|------|
| Οαζάιο                 | 15   |
| U (VALJ)<br>VÄLJ(VÄLJ) | [kW] |

När du gjort ditt val sparas det och du hamnar åter ut i menyn. Gör nästa val.

↓

Lämpöpumppu Lämpöpumppu 1 kapasiteetti Alin ulkolämpötila Piiri Lämmitys Piiri 2 Sähköanodi asennettu Aseta päiväys Aseta aika Käynnistys päättynyt

| Värmepump 1           |
|-----------------------|
| Värmepump 1 kapacitet |
| Lägsta utetemperatur  |
| Krets 1 Värme         |
| Krets 2               |
| Elanod installerad    |
| Ställ in datum        |
| Ställ in tid          |
| Uppstart avslutad     |
|                       |

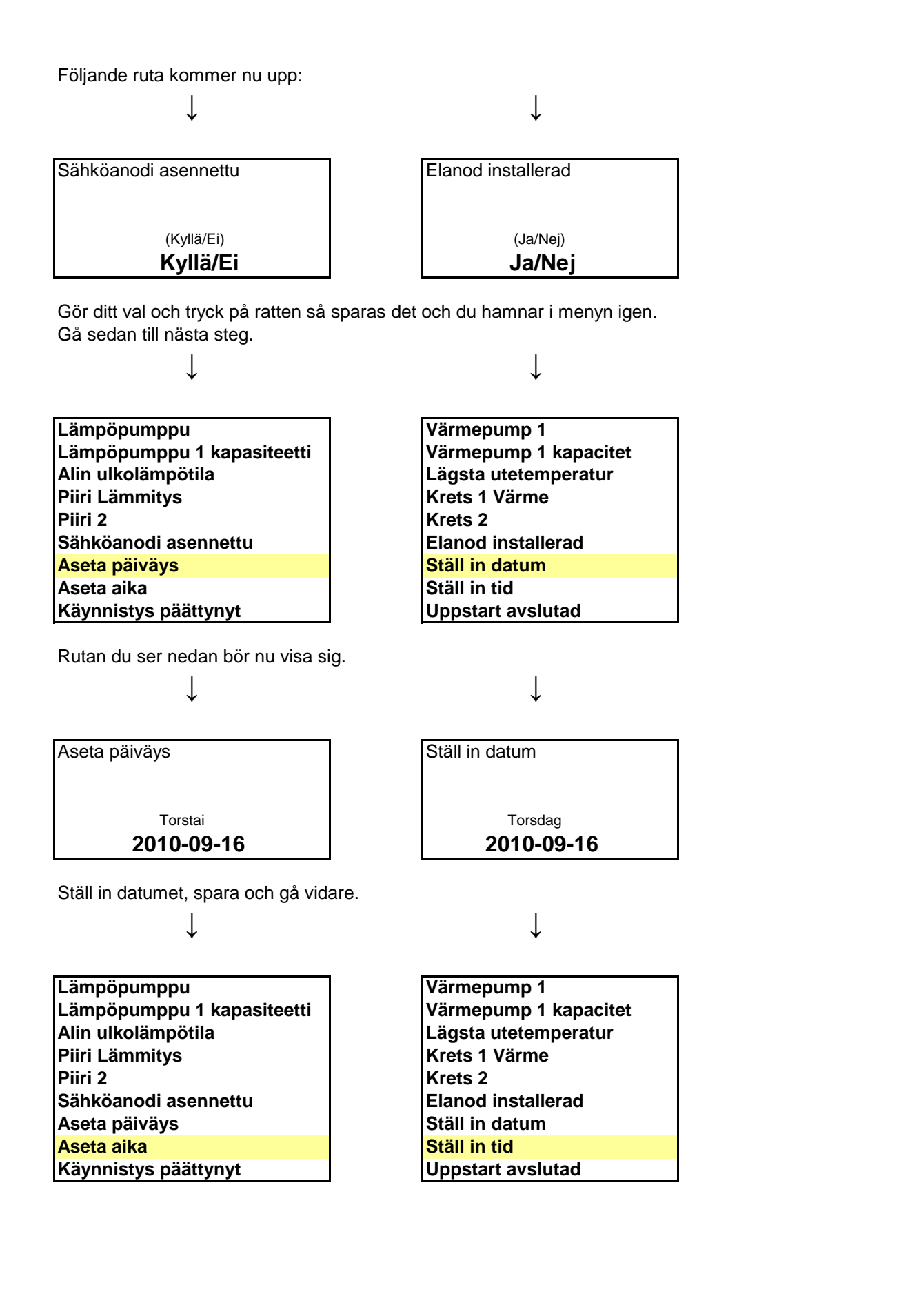

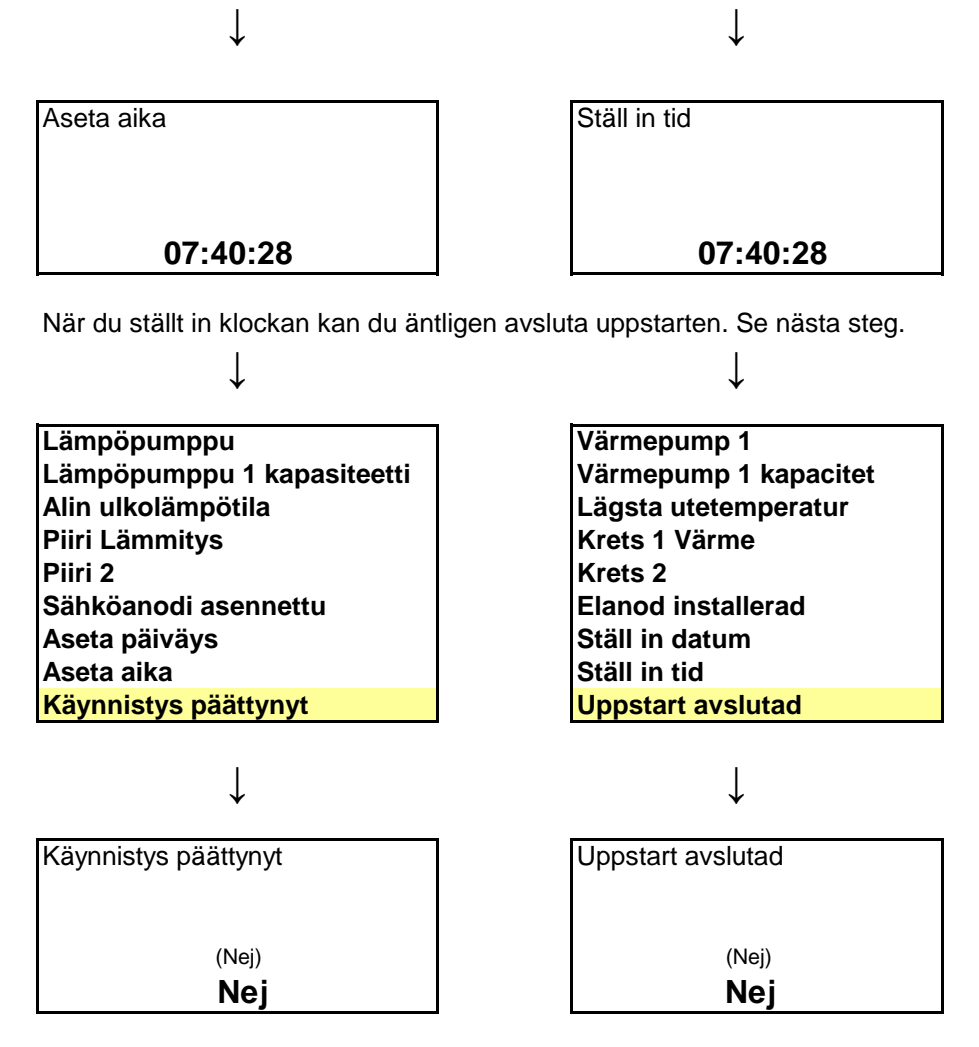

| Huonelämpötila         |         |
|------------------------|---------|
| Käyttövesi             |         |
| Loma                   |         |
| Ajastimet              |         |
| Ulkoinen ohjaus        |         |
| Yleistä                |         |
| Hälytys                |         |
| Käyttöoikeustaso       | Asiakas |
| Palaa tehdasasetuksiin |         |

↓

| Rumstemperatur           |      |
|--------------------------|------|
| Varmvatten               |      |
| Semester                 |      |
| Timers                   |      |
| Extern styrning          |      |
| Allmänt                  |      |
| Larm                     |      |
| Accessnivå               | Kund |
| Återgå till fabriksinst. |      |

Ţ

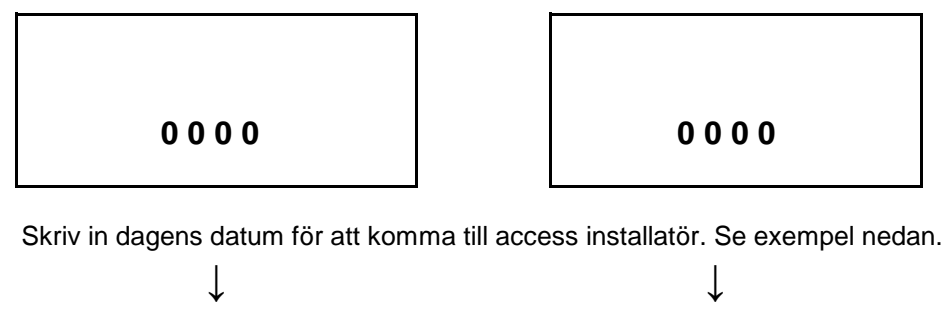

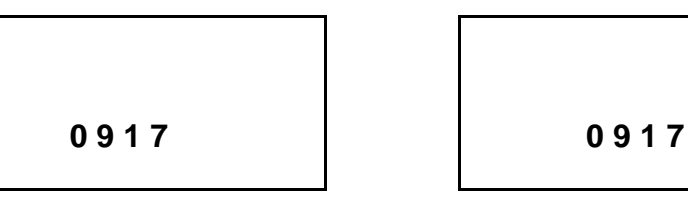

Spara. Nu kommer du till access Installatör och hoppar tillbaks till menyn. Gör nästa val.

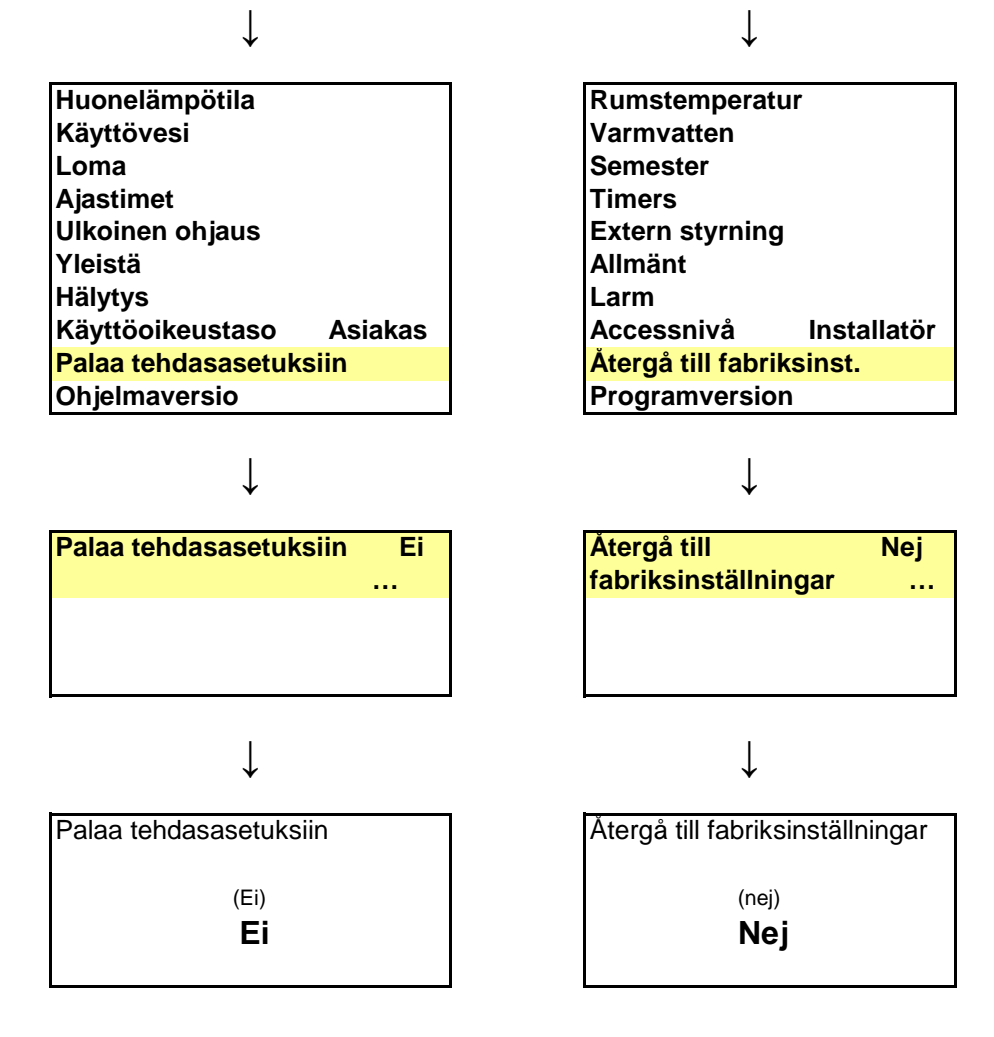

# Avsnitt 9: Estniska

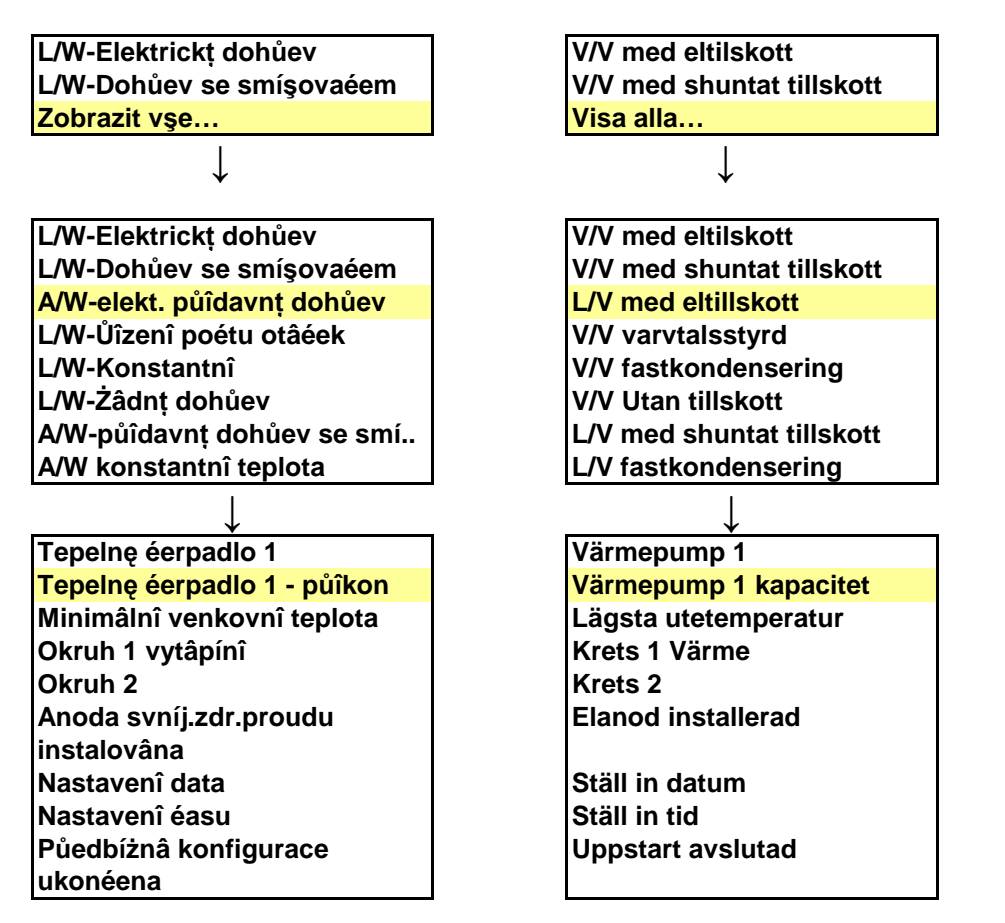

Efter ovan valda val kommer följande fönster upp, se nedan. Här väljer du storlek på utedelen.

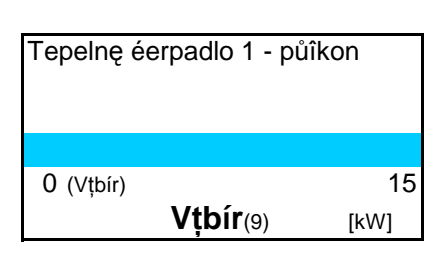

ſ

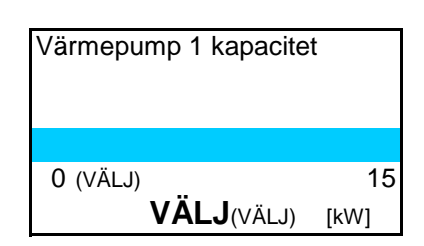

När du gjort ditt val sparas det och du hamnar åter ut i menyn. Gör nästa val. ↓ ↓

Tepelnę éerpadlo 1 Tepelnę éerpadlo 1 - půîkon Minimâlnî venkovnî teplota Okruh 1 vytâpínî Okruh 2 Anoda svníj.zdr.proudu instalovâna Nastavenî data Nastavenî éasu Půedbížnâ konfigurace ukonéena

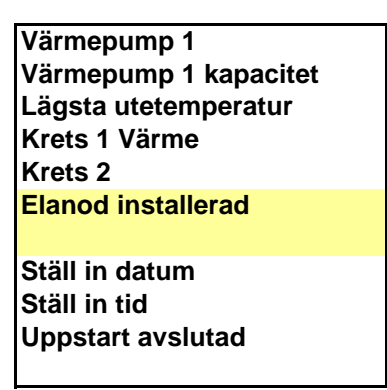

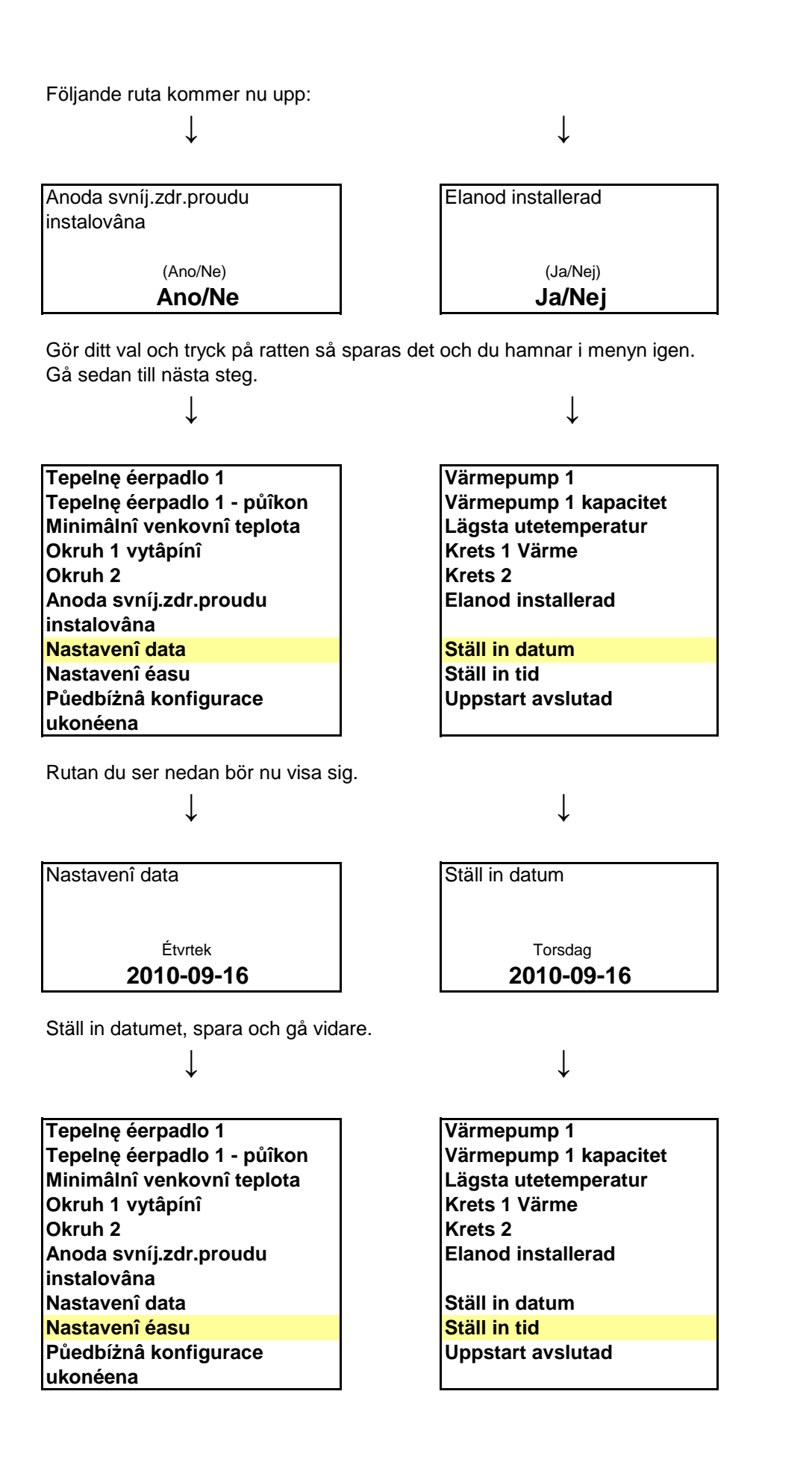

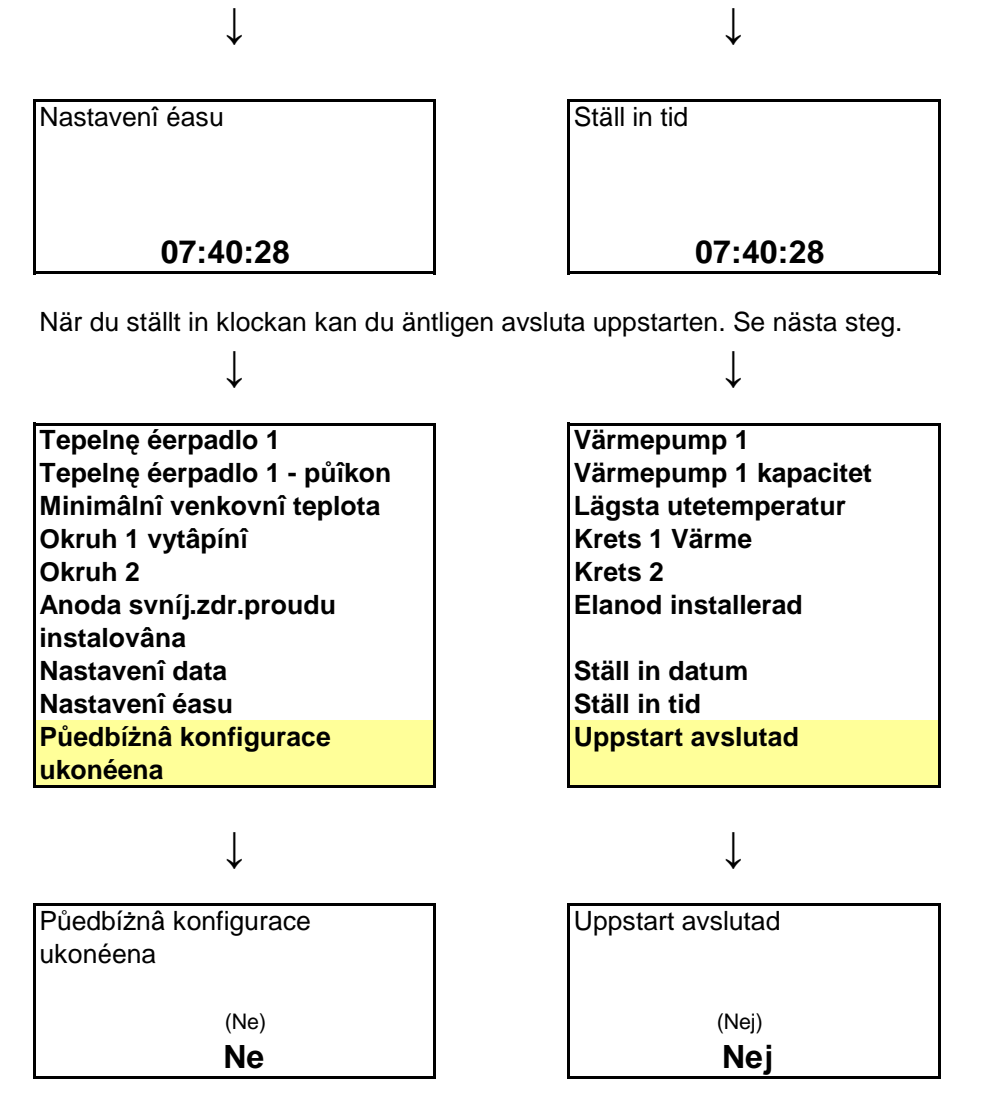

| Teplota okolî     |             |
|-------------------|-------------|
| Teplâ voda        |             |
| Dovolenâ          |             |
| Éasovaé           |             |
| Externî regulace  |             |
| Vşeobecní         |             |
| Alarm             |             |
| Űroveó půîstupu   | Zâkaznîk    |
| Nâvrat do nastave | nî z vțroby |

↓

| Rumstemperatur           |      |
|--------------------------|------|
| Varmvatten               |      |
| Semester                 |      |
| Timers                   |      |
| Extern styrning          |      |
| Allmänt                  |      |
| Larm                     |      |
| Accessnivå               | Kund |
| Återgå till fabriksinst. |      |

T

ſ

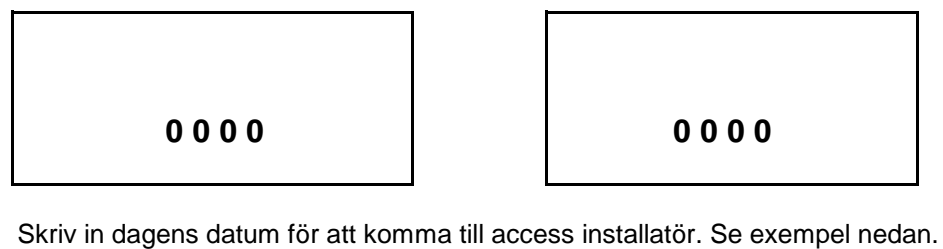

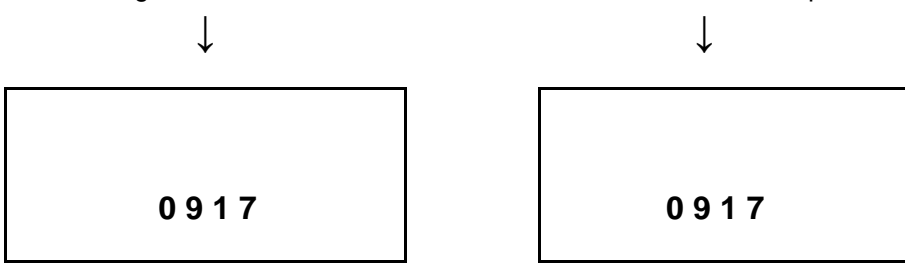

Spara. Nu kommer du till access Installatör och hoppar tillbaks till menyn. Gör nästa val.

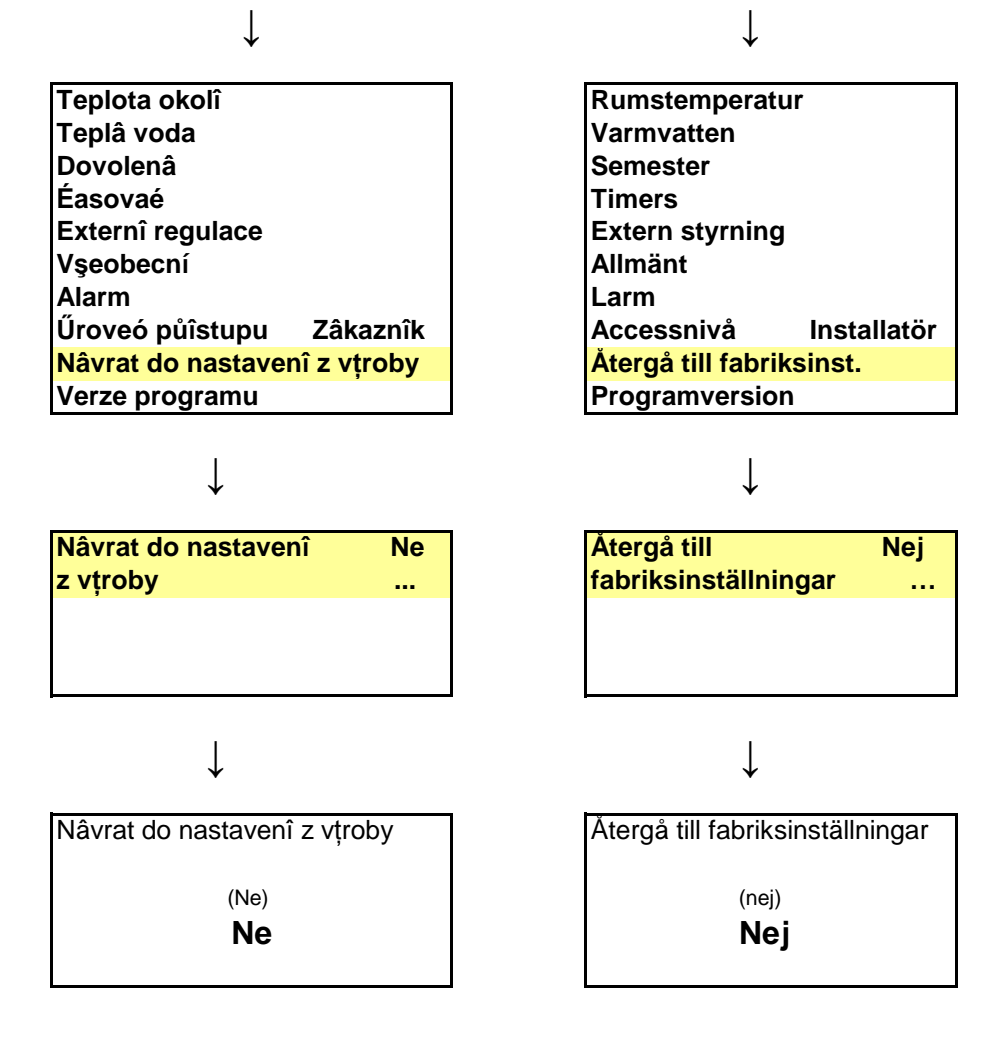